# Hand-out Set-up 2: vullen van de website

Met onder andere: slider, sitemap, zoeken, laatste nieuws, nieuwsbrief, kalender, fotoalbums en hyperlinks.

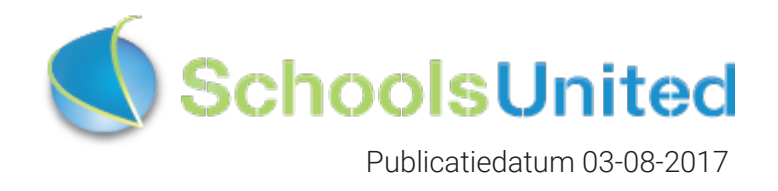

## Inhoudsopgave

| <b>Introductie</b><br>Naar de achterkant van de website                                                                                     | <b>3</b><br>3                    |
|----------------------------------------------------------------------------------------------------|----------------------------------|
| Modules plaatsen op de website                                                                                                    | 4                                |
| Slider plaatsen                                                                                                    | 5                                |
| Sitemap                                                                                                    | 11                               |
| Zoeken                                                                                                    | 12                               |
| Laatste nieuws                                                                                                    | 15                               |
| Nieuwsbrief                                                                                                    | 17                               |
| Kalender                                                                                                    | 22                               |
| Kalender importeren<br>Outlook-agenda<br>Google-agenda<br>iCloud-agenda<br>Kalender lay-out wijzigen<br>De kalender downloaden als pdf      | 23<br>24<br>25<br>25<br>26<br>28 |
| Fotoalbum                                                                                                    | 29                               |
| Albums toevoegen aan de voorkant van de website<br>Wijzigen, verwijderen en verplaatsen van albums in modulebeheer<br>Fotoalbums beveiligen | 29<br>30<br>31                   |
| Hyperlinks                                                                                                    | 33                               |
| Linkspagina's buiten de groepspagina's                                                                                                    | 34                               |

## Introductie

In deze hand-out zullen we de acht meest gebruikte modules bespreken die een prima basis leggen om de website online te brengen. Als je de hand-out 'Set-up 1' en deze hand-out hebt doorgenomen, is de website hopelijk naar wens gevuld.

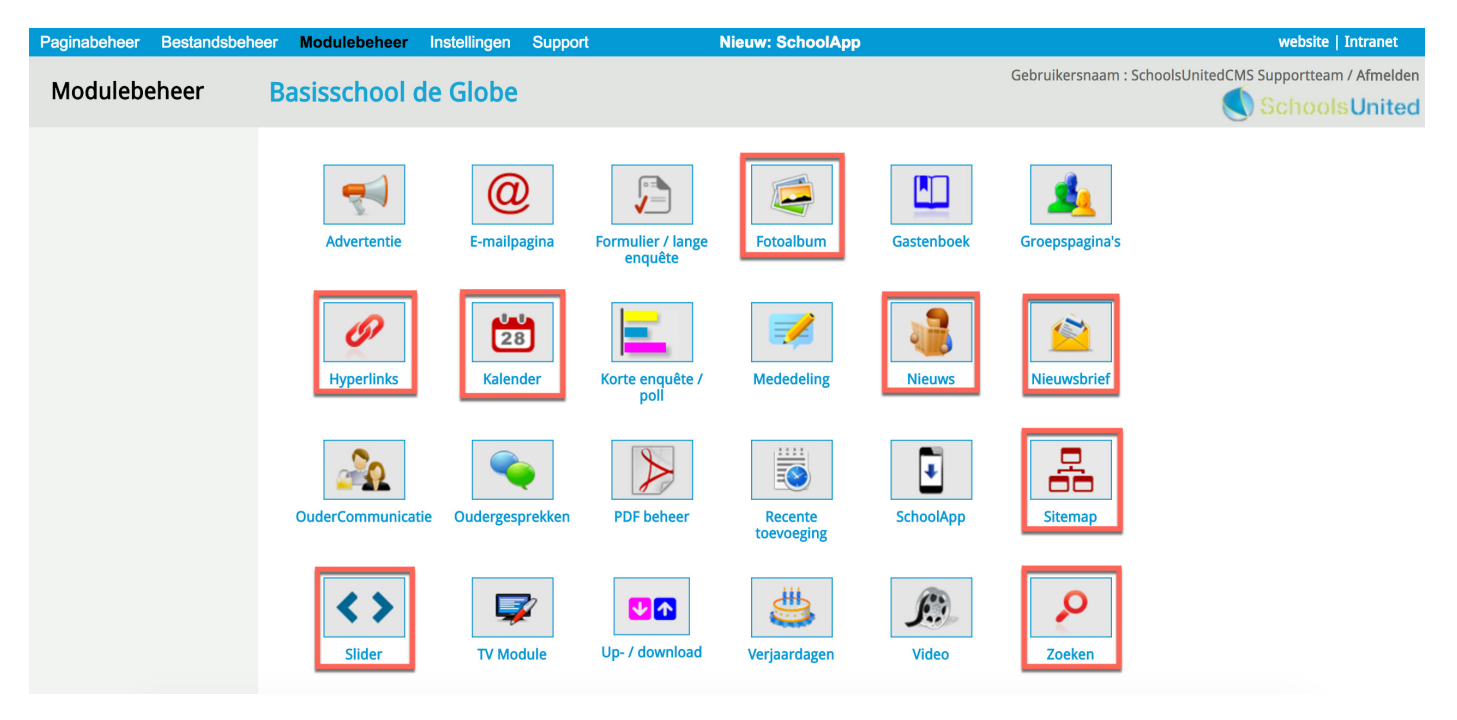

### Naar de achterkant van de website

Wanneer je op de website hebt ingelogd, ga je naar het beheerdersgedeelte van de website. Om in het beheerdersgedeelte van de website te komen, klik je in het leerkrachtendashboard op de knop 'Beheer'.

| 俞      | Over ons                           | Nieuws                      | Team             | Groepen        | Ouders        | Foto's   | Kalender | Contact       | Zoeken |
|--------|------------------------------------|-----------------------------|------------------|----------------|---------------|----------|----------|---------------|--------|
| [dashl | ooard] [beheer] [int               | <mark>ranet</mark> ] Aanger | meld als: School | sUnitedCMS Sup | portteam [afm | nelden]  |          |               |        |
| Le     | erkrachtendas                      | hboard                      |                  |                |               |          |          |               |        |
|        | Groepspagina's                     | Ouderc                      | ommunicatie      | Intranet       | Beheer        | Afmelden | Scho     | olApp Support |        |
| L      | eerkrachtpagi<br><b>Bekijken</b> : | na's:<br>[1]                |                  |                |               |          |          |               |        |

Nu bevind je je aan de achterkant van de website.

## Modules plaatsen op de website

Wanneer je een module wilt tonen in je website, ga je naar 'Pagina-beheer' en maak je een nieuwe sectie aan of kies je een sectie waar de module onder moet komen te staan. Kies vervolgens voor 'Nieuwe Pagina'.

| Paginabeheer Bestandsbeh | eer Modulebeheer Instellingen Support                                                                                                    | Nieuw: SchoolApp website   Intranet                                                                                                    |
|--------------------------|----------------------------------------------------------------------------------------------------|----------------------------------------------------------------------------------------------------|
| Paginabeheer             | Basisschool de Globe                                                                                                    | Gebruikersnaam : SchoolsUnitedCMS Supportteam / Afmelden                                                                                                    |
| Publiekelijk gebied      | Publiekelijk gebied                                                                                                    |                                                                                                    |
| Intranet                 |                                                                                                    |                                                                                                    |
| Leesrechten intranet     | <ul> <li>중 월 교 (5) Home</li> <li>중 월 교 (7) Over ons</li> <li>중 월 교 (10 Nieuws)</li> </ul>                                                                                                    | Image: Second system       Image: Second system         Image: Second system       Image: Second system         Image: Second |
|                          | Image: Second system       Image: Second system         Image: Second system       Image: Second system         Image: Second | )                                                                                                    |

Je krijgt dan een scherm te zien dat je al bekend voorkomt. Maar nu druk je eerst op 'Bladeren' (1). Je krijgt dan een pop-upscherm met alle modules. Waar je er vervolgens één uitkiest. Geef de pagina daarna een titel (2) en druk op 'Opslaan'. De module is nu zichtbaar op de website!

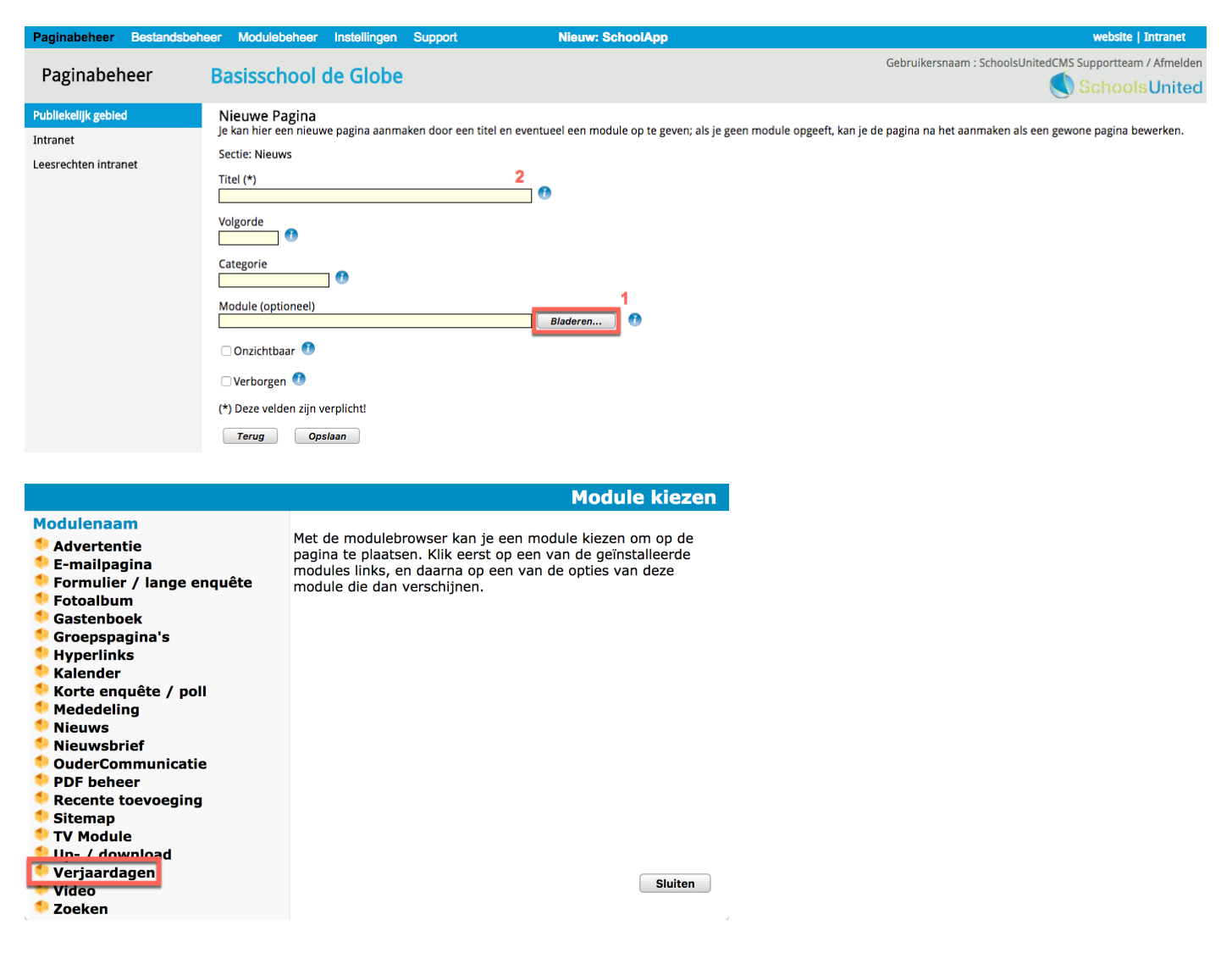

## Slider plaatsen

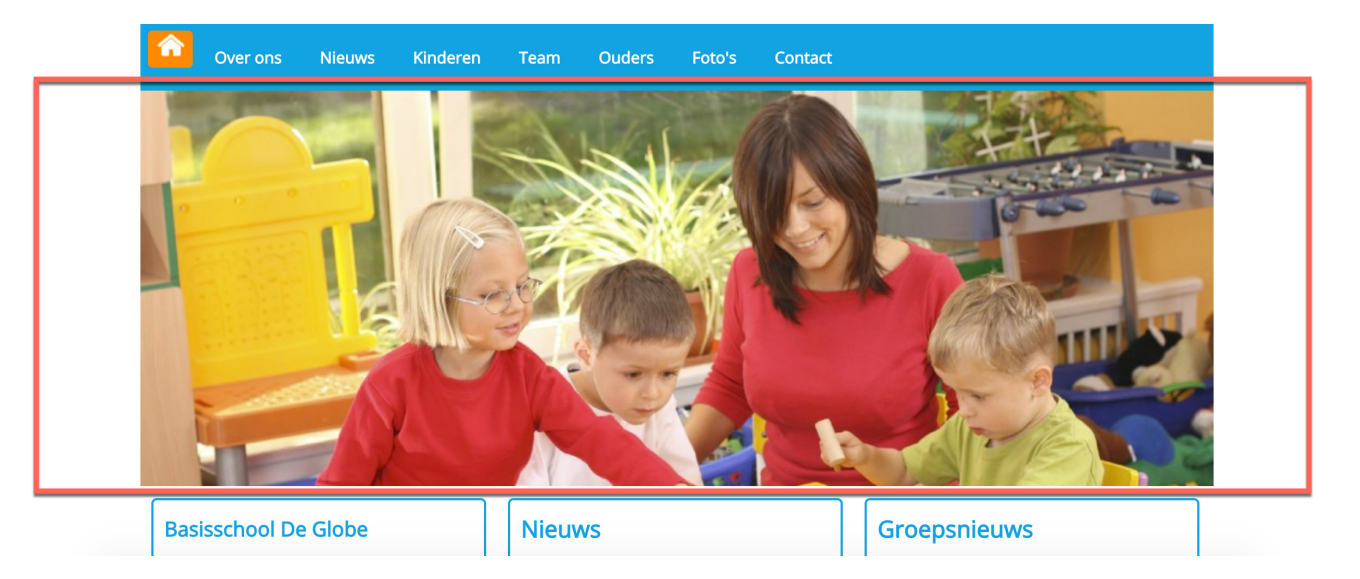

Een slider bestaat uit foto's die direct onder de menubalk worden getoond, zoals in de afbeelding hierboven weergegeven. Deze foto's zijn erg bepalend voor de eerste indruk van de schoolwebsite. In deze module is vooral het formaat van de slider erg belangrijk.

Er zijn twee gewenste afmetingen voor de sliderfoto's, afhankelijk van welke breedte je wilt hebben en welke website je hebt. Onder 'Instellingen' --> Configuratie zie je welke WebDesignEditor je hebt.

| Paginabeheer | Bestandsbeheer | Modulebeheer                      | Instellingen        | Support        | Nieuw: SchoolApp                                 |               | website   Intranet                          |
|--------------|----------------|-----------------------------------|---------------------|----------------|--------------------------------------------------|---------------|---------------------------------------------|
| Installing   |                | a si sa sha sh                    | de Clehe            |                |                                                  | Gebruikersnaa | m : SchoolsUnitedCMS Supportteam / Afmelden |
| Instellinge  | en B           | asisschool                        | de Globe            |                |                                                  |               | SchoolsUnited                               |
|              |                | Configuratie                      | Werkor              | b<br>ngeving   | Mijn instellingen     WebDesignEditor            |               |                                             |
|              |                | Beheerders                        | Leerkr              | achten         | Leerlingen & Groepen Ouders & bestuurders        |               |                                             |
|              |                |                                   |                     |                |                                                  |               |                                             |
| Paginabeheer | Bestandsbeheer | Modulebeheer                      | Instellingen        | Support        | Nieuw: SchoolApp                                 |               | website   Intranet                          |
| Instelling   | an P           | asisschool                        | da Cloba            |                |                                                  | Gebruikersnaa | m : SchoolsUnitedCMS Supportteam / Afmelden |
| Insteninge   |                | asisscribul                       | ue Giobe            |                |                                                  |               | SchoolsUnited                               |
|              | (<br>5         | Configuratie<br>SyndeoCMS-configu | atie, stel hier de  | serveropties   | in om te zorgen dat het beheersysteem goed werkt |               |                                             |
|              |                | Thema:                            |                     | (w             | ebDesignEditor2 🗧 🛛 🚺                            |               |                                             |
|              |                | Thema Intranet:                   |                     | in             | tranet2 🗧 Edit CSS 🚺                             |               |                                             |
|              | ,              | Websitetitel:                     |                     | Bas            | sisschool de Globe                               | •             |                                             |
|              | 1              | Site-e-mailadres:                 |                     | info           | @basisschooldeglobe.info                         | •             |                                             |
|              |                | Beveiligingscode:                 |                     | syr            | ideocms 🚺                                        |               |                                             |
|              |                | URL-locatie van Syn               | deoCMS:             | http           | os://www.basisschooldeglobe.info/                | 0             |                                             |
|              |                | Locatie op webserve               | er:                 |                |                                                  |               |                                             |
|              |                | /home/wschool3/dom                | ains/basisschooldeg | globe.info/pub | lic_html/ syndeo_data 🕚                          |               |                                             |
|              |                | Terug Op                          | slaan               |                |                                                  |               |                                             |

Op deze website is de WebDesignEditor2 actief, hier kan ook WebDesignEditor3 staan.

1. Wil je de slider net zo breed als de menubalk

WebDesignEditor 2: zorg dan voor een foto van **1000 pixels breed en 400 pixels hoog**. WebDesignEditor 3: zorg dan voor een foto van **1200 pixels breed en 400 pixels hoog**.

 Wil je de slider over de gehele breedte van de website, zorg dan voor een foto van 1920 pixels breed en 500 pixels hoog. Dit geldt zowel voor de WebDesignEditor 2 als 3.

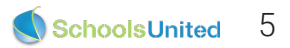

In modulebeheer klik je op de module 'Slider', zoals in de afbeelding hieronder weergegeven.

| Paginabeheer | Bestandsbeheer | Modulebeheer      | nstellingen Suppo                                                                                                    | ort                          | Nieuw: SchoolApp |            |                        | <u>naar de website</u>   Intranet |
|--------------|----------------|-------------------|----------------------------------------------------------------------------------------------------|------------------------------|------------------|------------|------------------------|-----------------------------------|
| Modulebe     | eheer I        | Basisschool de    | Globe                                                                                                    |                              |                  |            | Gebruikersnaam : Schoo | sUnitedCMS Supportteam / Afmelden |
|              |                | Advertentie       | Contemporation Contemporation Contemporatio Contemporation Contemporation Contemporation Contemp | Formulier / lange<br>enquête | Fotoalbum        | Gastenboek | Groepspagina's         |                                   |
|              |                | Hyperlinks        | (28)<br>Kalender                                                                                                    | Korte Enquête /<br>polling   | Mededeling       | Nieuws     | Nieuwsbrief            |                                   |
|              |                | OuderCommunicatie | Oudergesprekken                                                                                                    | PDF beheer                   | Recente          | SchoolApp  | Sitemap                |                                   |
|              |                | Slider            | TV Module                                                                                                    | Up- / download               | Verjaardagen     | Video      | Zoeken                 |                                   |

Je komt vervolgens op de overzichtspagina waar alle foto's in de slider worden weergegeven. Om een sliderfoto te wijzigen, klik je op het bewerkingsicoon (1). Om een sliderfoto te verwijderen klik je op de prullenbak (2). We gaan nu een nieuwe sliderfoto toevoegen door op 'Slider toevoegen' (3) te klikken.

| Paginabeheer Bestandsbel | neer Modulebeheer Instellinger                                                                                      | n Support         | Nieuw: SchoolApp | naar de website   Intranet                  |
|--------------------------|----------------------------------------------------------------------------------------------------|-------------------|------------------|---------------------------------------------|
| Modulebeheer             | Basisschool de Glob                                                                                                 | e                 | Gebruikersnaar   | m : SchoolsUnitedCMS Supportteam / Afmelden |
| Slideritems              | Slider                                                                                                    |                   |                  |                                             |
| Instellingen             | Hier kunt u 'Slider-headers' behere                                                                                 | en en bewerken.   |                  |                                             |
| Modulenaam en CSS        | <ul> <li>Slider toevoegen</li> <li>(1) foto met juf van groep 2</li> <li>(2) (1) Springende kinderen (*)</li> </ul> | ! (stockphot) (*) |                  |                                             |
|                          | (*) Gepubliceerd                                                                                                    |                   |                  |                                             |

Geef de sliderfoto een titel (1). Deze titel is voor intern gebruik en wordt niet weergegeven op de voorkant van de website. Geef een volgorde aan de foto (2), zodat meerdere foto's in een bepaalde volgorde worden weergegeven. Klik vervolgens op het camera-icoon (3) om een foto te selecteren.

| Paginabeheer Bestandsbehe                        | er Modulebeheer                                        | Instellingen   | Support                              | Nieuw: SchoolApp                                        | naar de website   Intranet          |
|--------------------------------------------------|--------------------------------------------------------|----------------|--------------------------------------|---------------------------------------------------------|-------------------------------------|
| Modulebeheer                                     | Basisschool                                            | de Globe       |                                      | Gebruikersnaam : Sch                                    | oolsUnitedCMS Supportteam / Afmelde |
| Slideritems<br>Instellingen<br>Modulenaam en CSS | Slider<br>Hier kunt u 'Slider-he<br>Slider toevoegen   | aders' beheren | en bewerken.                         |                                                         |                                     |
|                                                  | Titel : Springende kind                                | T              | Type slider: 1.         1         Vo | Brede foto met transparante tekst banner<br>gorde : 5 2 |                                     |
|                                                  |                                                        |                |                                      |                                                         | <b>to</b> 3                         |
|                                                  | Link vanuit de slider<br>Publiceer: Ja Ne<br>Terug Ops | : [            |                                      | N                                                       | lieuw tabblad: Ja 🔿 Nee 오           |

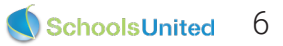

Je krijgt nu een pop-upvenster naar bestandsbeheer, zoals in de afbeelding hieronder weergegeven. Selecteer hier de map waar je de nieuwe sliderfoto wilt uploaden. Als je de slider over de gehele breedte van de website wilt hebben, kies dan de map 'afbeeldingen\_groot' (1), als je de sliderfoto even breed wil hebben als de menubalk, kies dan voor de map 'slider' (2). Wanneer je in de gewenste map zit, druk je op 'Bestand kiezen' (3). Je selecteert vervolgens een bestand van je computer die je in de slider wilt plaatsen. Druk daarna op 'Bestand uploaden' (4). Klik vervolgens op de afbeelding om hem als sliderfoto te gebruiken. Het popupvenster verdwijnt dan weer.

| Bestandsbeheer Bestanden   Meerdere bestanden uploaden                       |  |  |  |  |  |  |  |  |  |
|------------------------------------------------------------------------------|--|--|--|--|--|--|--|--|--|
| 3ebruikersnaam: SchoolsUnitedCMS Supportteam - Map syndeo_data/media/        |  |  |  |  |  |  |  |  |  |
| afbeeldingen_groot     initial                                               |  |  |  |  |  |  |  |  |  |
| kalenderikonen inieuwsbrief                                                  |  |  |  |  |  |  |  |  |  |
| slideshow lemplate_images lideshow video                                     |  |  |  |  |  |  |  |  |  |
| Bestand uploaden 3<br>Bestand kiezen Geen bestand gekozen Bestand uploaden 4 |  |  |  |  |  |  |  |  |  |

De foto die nu in de slider is geplaatst is nog te breed en te hoog. Om de afbeelding te kunnen uitsnijden moeten we de foto eerst opslaan. Je komt dan weer in het overzichtsscherm. Klik op het bewerkingsicoon van de foto die je net geplaatst hebt.

| Modulebeheer       Basisschool de Globe       Gebruikersnaam : SchoolsUnitedCMS Supportteam / Afmeld         Slideritems       Slider         Instellingen       Hier kunt u 'Slider-headers' beheren en bewerken.         * Slider toevoegen         Image (1) foto met juf van groep 2 (stockphot) (*)         Image (2) Springende kinderen         (*) Gepubliceerd                                                                                                    | Paginabeheer Bestandsbeh                         | eer Modulebeheer Instellingen                                                                                                    | Support                              | Nieuw: SchoolApp | <u>naar de website</u>   Intranet                  |
|----------------------------------------------------------------------------------------------------|--------------------------------------------------|----------------------------------------------------------------------------------------------------|--------------------------------------|------------------|----------------------------------------------------|
| Slider       Slider         Instellingen       Hier kunt u 'Slider-headers' beheren en bewerken.         Modulenaam en CSS       I Slider toevoegen         Image: Image: Imag | Modulebeheer                                     | Basisschool de Globe                                                                                                    |                                      | Gebruil          | xersnaam : SchoolsUnitedCMS Supportteam / Afmelden |
| Terug                                                                                                    | Slideritems<br>Instellingen<br>Modulenaam en CSS | Slider<br>Hier kunt u 'Slider-headers' beheren e<br>Slider toevoegen<br>(1) foto met juf van groep 2 (st<br>(2) Gepubliceerd<br>(*) Gepubliceerd | en bewerken.<br>tockphot) <i>(*)</i> |                  |                                                    |

Op de bewerkingspagina wordt de afbeelding klein weergegeven en is er een nieuw icoon bijgekomen, het uitsnijdicoon. Klik hierop om de foto te verkleinen naar de gewenste grootte.

| Paginabeheer Besta                               | andsbeheer Modulebehee                                                   | Instellingen                               | Support                                                    | Nieuw: SchoolApp            |                           | <u>naar de website</u>   Intranet     |
|--------------------------------------------------|--------------------------------------------------------------------------|--------------------------------------------|------------------------------------------------------------|-----------------------------|---------------------------|---------------------------------------|
| Modulebehee                                      | Basisschool                                                              | de Globe                                   |                                                            |                             | Gebruikersnaam : Sc       | hoolsUnitedCMS Supportteam / Afmelden |
| Slideritems<br>Instellingen<br>Modulenaam en CSS | Slider<br>Hier kunt u 'Slider-<br>Wijzig slider<br>Titel : [Springende k | neaders' beheren<br>1<br>nderen            | en bewerken.<br>Fype slider: 1. Brede foto<br>Volgorde : 3 | met transparante tekst banı | ner                       |                                       |
|                                                  |                                                                          |                                            |                                                            |                             |                           |                                       |
|                                                  | //syndeo_data/media<br>Deze tekst valt o                                 | lafbeeldingen_groot/<br>ver de slider heei | shutterstock_95075494.jpg                                  |                             |                           |                                       |
|                                                  | Link vanuit de slid<br>Publiceer: Ja 🔿 I                                 | er : [                                     |                                                            |                             | Nieuw tabblad: Ja 🔵 Nee 💿 |                                       |
|                                                  | Terug                                                                    | pslaan                                     |                                                            |                             |                           |                                       |

Bovenin het scherm worden de huidige afmetingen van de foto weergegeven **(1)**. De foto die in de handleiding is gebruikt is 4151 pixels breed en 2848 pixels hoog. Afhankelijk van welke WebDesignEditor je hebt kies je voor 1000, 1200 of 1920 pixels brede foto's, zoals aan het begin van dit hoofdstuk staat uitgelegd.

Om dit te bewerkstelligen zullen we eerst de foto moeten verkleinen. Vul de gewenste breedte in en druk op 'Afbeelding verkleinen'.

| Paginabeheer                       | Bestandsbeheer | Modulebeheer                                      | Instellingen                                                    | Support Nieuw: SchoolApp                                                                                       | <u>naar de website</u>   Intranet              |
|------------------------------------|----------------|---------------------------------------------------|-----------------------------------------------------------------|----------------------------------------------------------------------------------------------------|------------------------------------------------|
| Bestandst                          | beheer Ba      | isisschool o                                      | le Globe                                                        | Gebruikers                                                                                                    | naam : SchoolsUnitedCMS Supportteam / Afmelden |
| Bestandsbeheer                     | Г              |                                                   |                                                                 |                                                                                                    |                                                |
| Groepspagina's<br>Permissies check |                | Afbeelding: shutterstor<br>Selecteer het gebied m | <b>S UITSNIJD</b><br>ck_95075494.jpg afr<br>let de muis door de | en of verkleinen<br>neting: 4151 x 2848<br>linker muisknop ingedrukt te houden en naar het eindpunt te slepen. |                                                |
|                                    |                |                                                   |                                                                 |                                                                                                    |                                                |
|                                    |                |                                                   |                                                                 |                                                                                                    |                                                |
|                                    |                | : Breedte                                         | Hoogte                                                          | Afbeelding uitsnijden                                                                                          |                                                |
|                                    |                | Geef de breedte (lands                            | cape) of hoogte (po                                             | rtrait) op in pixel: 1920 Afbeelding verkleinen                                                                | Terug                                          |

Je zult zien dat bovenin de pagina de breedte van de foto nu op 1000 pixels staat. Wanneer de hoogte nu niet tussen de 350 - 400 pixels zit, zullen we een kleiner deel van de foto moeten selecteren (1). Dit doe je door een deel van de foto te selecteren. Onder de afbeelding zie je welke grootte de selectie heeft (2). Wanneer je de juiste afmetingen gevonden hebt klik je op 'Afbeelding uitsnijden'. Klik vervolgens op 'Terug' (3).

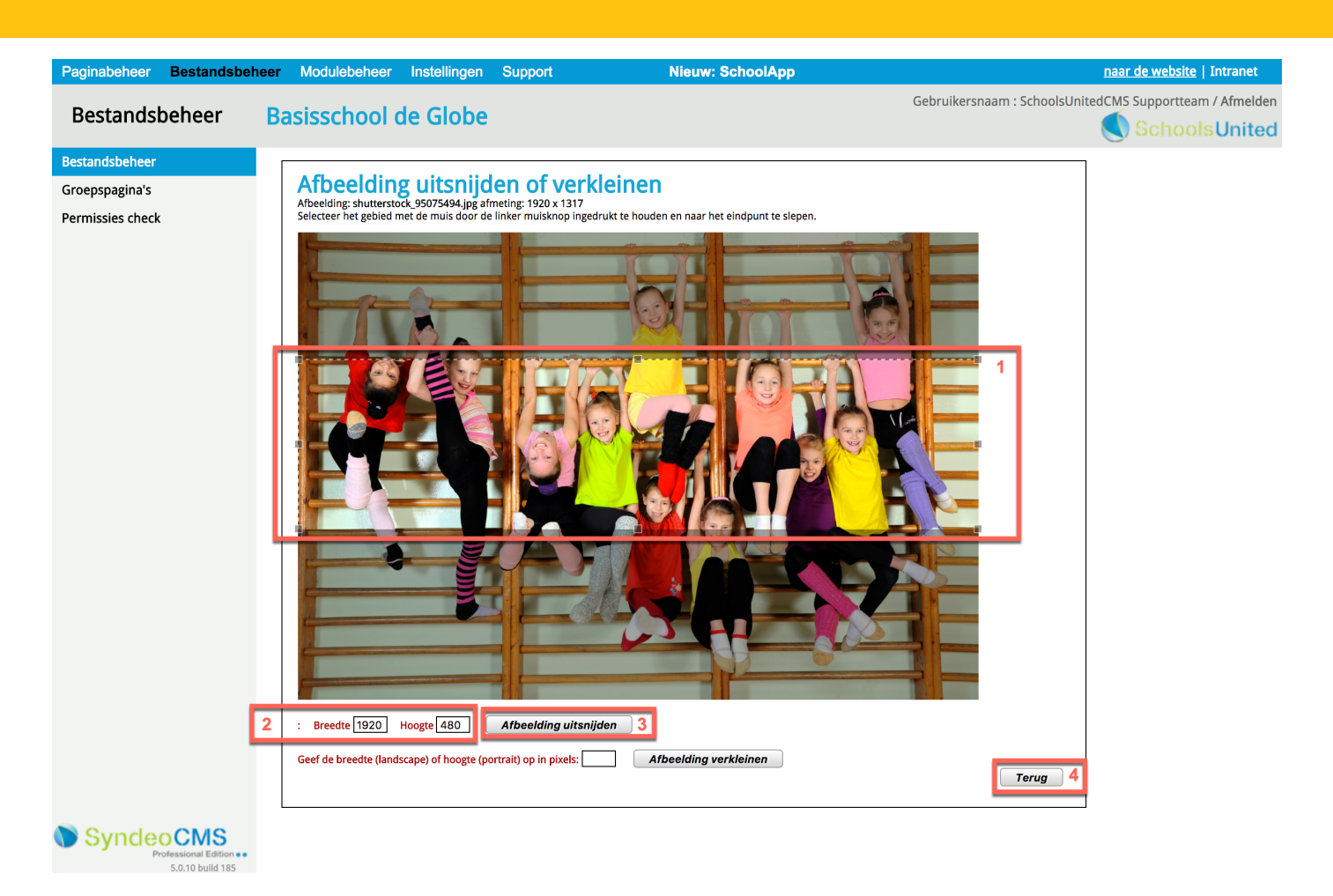

**Let op!** Als je een sliderfoto eenmaal bewerkt hebt, kan je dit niet ongedaan maken. Heb je iets niet goed gedaan? Dan zal je de foto opnieuw moeten uploaden.

| Decisebebeer                                 | Restandahahaar | Medulebebeer                                             | Installingen                           | Support                     | Nieuwy SeheelApp              |                          | website   Intranet                    |
|----------------------------------------------|----------------|----------------------------------------------------------|----------------------------------------|-----------------------------|-------------------------------|--------------------------|---------------------------------------|
| Modulebe                                     | eheer          | Basisschool (                                            | de Globe                               | Support                     | Nieuw: SchoolApp              | Gebruikersnaam : Sch     | noolsUnitedCMS Supportteam / Afmelden |
| Slideritems<br>Instellingen<br>Modulenaam en | css            | Slider<br>Hier kunt u 'Slider-he<br>Wijzig slider        | aders' beheren                         | en bewerken.                |                               |                          | -                                     |
|                                              |                | Titel : Springende kind                                  | eren                                   | ype slider: 1. Brede foto m | iet transparante tekst bannei | r                        |                                       |
|                                              |                | /syndeo_data/media/af                                    | beeldingen_groot/:<br>r de slider heer | shutterstock_95075494.jpg   | 1                             | ] <b>4</b> 🚺             |                                       |
|                                              | 2<br>3         | Link vanuit de slider<br>Publiceer: Ja • Ne<br>Terug Ops | e laan                                 |                             | N                             | vieuw tabblad: Ja∩ Nee ⊙ |                                       |

1. Wanneer je een tekst over de slider wilt plaatsen, vul dan hier de tekst in.

2. Wanneer je wilt dat bezoekers op de slider kunnen klikken en vervolgens naar een pagina worden doorgestuurd vul je de link hier in. Wanneer dit een pagina is buiten de website of een bestand, zet 'Nieuw tabblad' dan op 'Ja'.

3. Zet publiceren op 'Ja'

Druk vervolgens op 'Opslaan'. Nu is de slider geplaatst!

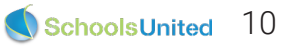

## Sitemap

Wanneer de website opgeleverd wordt, staat onder 'Over ons' de pagina 'Sitemap'. Deze pagina geeft een grafisch overzicht van de website.

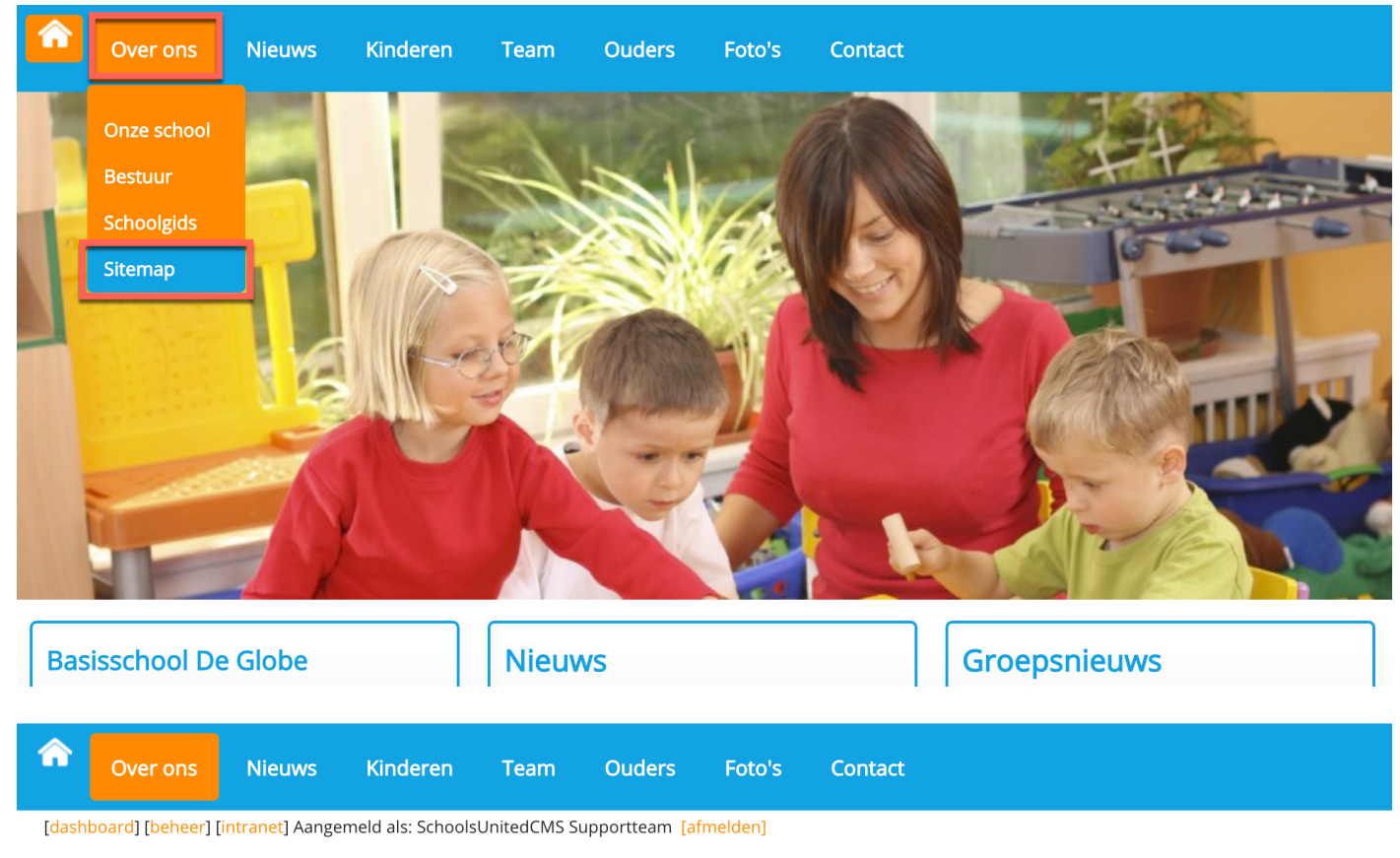

#### Sitemap

Klik op een link, om rechtstreeks naar de pagina toe te gaan:

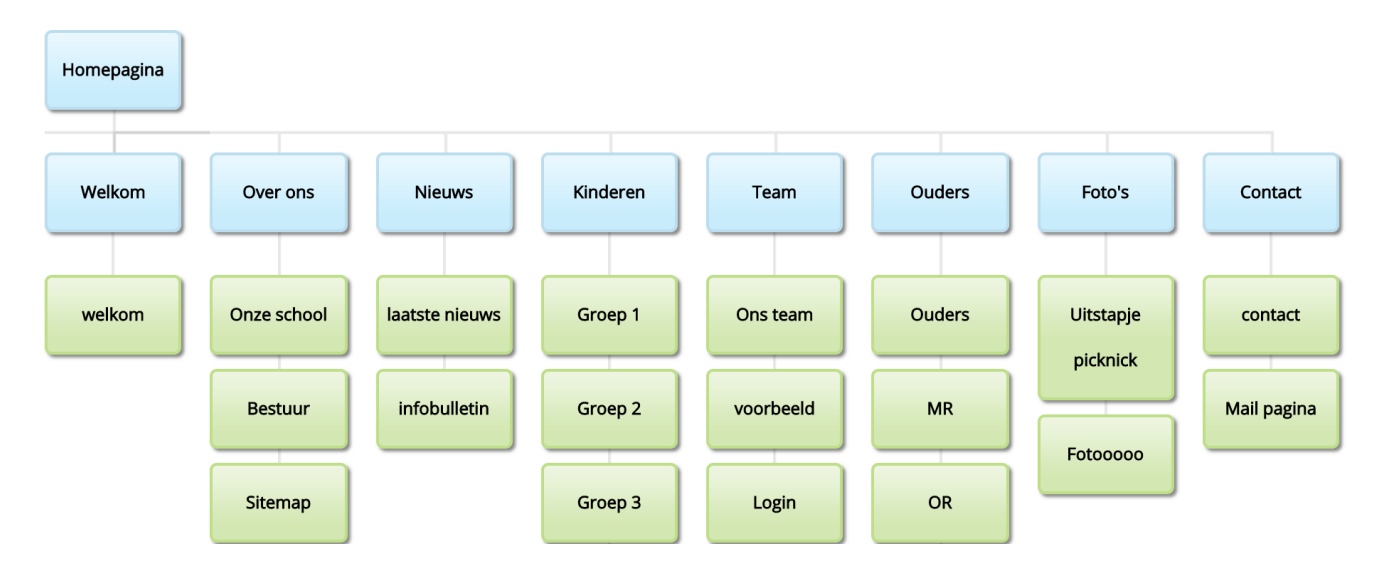

Door op een knop in de sitemap te klikken, ga je automatisch naar de betreffende pagina. Maak je een nieuwe pagina aan, dan verschijnt deze vanzelf in de sitemap. Je hoeft dus niets te doen.

Wil je de sitemap niet laten zien op de website? Gooi de pagina dan weg in 'Paginabeheer'.

## Zoeken

Sommige scholen kiezen ervoor om de zoekfunctie van onze website te activeren. Je kan er voor kiezen om het zoekveld naast het logo te plaatsen, of rechts in de menubalk.

### Naast het logo

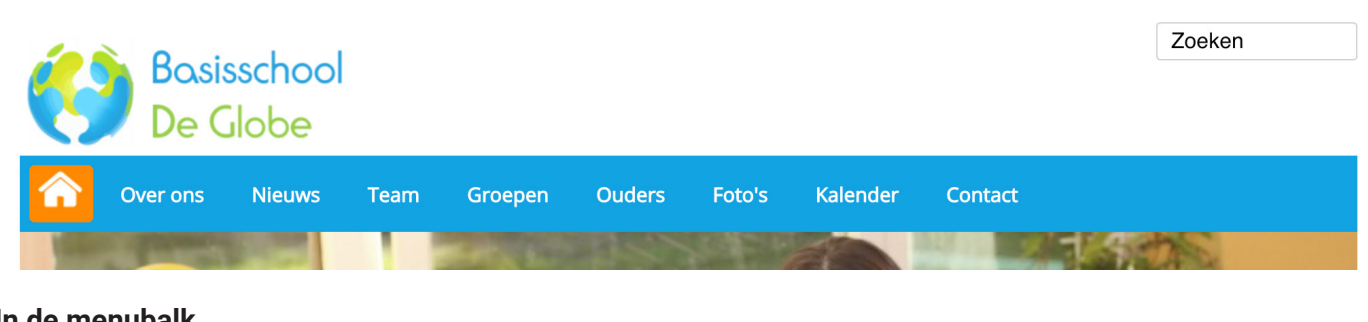

#### In de menubalk

| Ć | ) Bo<br>De | asissch<br>Glot | nool<br>be |         |        |        |          |         |        |
|---|------------|-----------------|------------|---------|--------|--------|----------|---------|--------|
| Â | Over ons   | Nieuws          | Team       | Groepen | Ouders | Foto's | Kalender | Contact | Zoeken |
|   | -          |                 |            |         | Tis    |        |          |         |        |

Wanneer je de zoekfunctie naast het logo of in de menubalk wilt hebben - of juist uit wilt zetten - ga je in het beheerdersgedeelte van de website naar 'Instellingen' en vervolgens klik je op 'WebDesignEditor', zoals in de afbeelding hieronder weergegeven.

| Paginabeheer | Bestandsbeheer | Modulebeheer | Instellingen Support | Nieuw                | : SchoolApp          | website   Intranet                                       |
|--------------|----------------|--------------|----------------------|----------------------|----------------------|----------------------------------------------------------|
| Instelling   | en B           | asisschool d | e Globe              |                      |                      | Gebruikersnaam : SchoolsUnitedCMS Supportteam / Afmelden |
|              |                | Configuratie | Werkomgeving         | Mijn instellingen    | WebDesignEditor      |                                                          |
|              |                | Beheerders   | Leerkrachten         | Leerlingen & Groepen | Ouders & bestuurders |                                                          |
|              |                | Projecten    | Alerts               |                      |                      |                                                          |

Gelijk in het eerste scherm, onder 'Algemene opties', staat de vraag: 'Zoekveld activeren?'. Kies hier voor de gewenste optie en druk vervolgens op 'Opslaan'. Een voorbeeld van dit scherm staat op de volgende pagina weergegeven.

| Desirabeleen Destandelse   | Medulehe                                            | hoor Installingun                                                                         | Current            |               | Manua Cab            |                           |                |                    | website   Tetrapet            |  |  |
|----------------------------|-----------------------------------------------------|-------------------------------------------------------------------------------------------|--------------------|---------------|----------------------|---------------------------|----------------|--------------------|-------------------------------|--|--|
| Paginabeneer Bestandsbenee | er Modulebe                                         | neer instellingen                                                                         | Support            |               | Nieuw: Sch           | оогарр                    | Calmillar      | . Calca a la Unita | dCMC Suggestitutes (Afresides |  |  |
| Instellingen               | Basissch                                            | ool de Globe                                                                              |                    |               |                      |                           | Gebruikersnaam | i : SchoolsUnite   |                               |  |  |
|                            |                                                     | - 11                                                                                      |                    |               |                      |                           |                |                    | Schools Onited                |  |  |
| Algemene opties            | WebDesign                                           | Editor                                                                                    |                    |               |                      |                           |                |                    |                               |  |  |
| Secties                    | Metatags stee                                       | ekwoorden:                                                                                |                    |               |                      |                           |                |                    |                               |  |  |
| Achtergronden              | school basi                                         | school, basisschool, po, onderwiis, educatie, groepen, leerkrachten, website, interactief |                    |               |                      |                           |                |                    |                               |  |  |
| Kolommen homepage          |                                                     |                                                                                           |                    |               |                      |                           |                |                    |                               |  |  |
| Modules homepage           | Metatags om                                         |                                                                                           |                    |               |                      |                           |                |                    |                               |  |  |
| Webfonts                   |                                                     |                                                                                           |                    |               |                      |                           |                |                    |                               |  |  |
| Lay-out wijzigen           |                                                     |                                                                                           |                    |               |                      |                           |                |                    |                               |  |  |
| Intranet Lay-out wijzigen  | Adresinformatie in de footer:                       |                                                                                           |                    |               |                      |                           |                |                    |                               |  |  |
| Twitter-opties             |                                                     |                                                                                           |                    |               |                      |                           |                |                    |                               |  |  |
| Facebookopties             | Broncode B I U ;= := := :: a 2 B B P L = : A: A: A. |                                                                                           |                    |               |                      |                           |                |                    |                               |  |  |
| Alle opties exporteren     | Opmaak                                              | Lettertype      Lette                                                                     | ergrootte 🝷        |               |                      |                           |                |                    |                               |  |  |
| Lay-out-opties exporteren  |                                                     | Cabaala                                                                                   | aana   Ctraat   1  | 224 AD Diasta | 1 tol 0122           | 456 78010 L a mai         | ladraa         |                    |                               |  |  |
| Template importeren        |                                                     | Schooln                                                                                   | ddiii   Stradt   T | 254 AD Piddls | tel. <u>0125 - 3</u> | <u>5456 78910</u>   e-mai | laures         |                    |                               |  |  |
|                            |                                                     |                                                                                           |                    |               |                      |                           |                |                    |                               |  |  |
|                            | Hier kup ie p                                       | aginanummors ongovo                                                                       | n daza kunnan i    | wordon gobrui | kt in vorwijzin      | gon in hot tomplato       |                |                    |                               |  |  |
|                            | Contact:                                            | In & Download                                                                             | Fotoalbum:         | Kalender:     | Inloggen:            | Nieuwsitems:              | Nieuwsbrief    | Zoeken:            |                               |  |  |
|                            | 85                                                  | 133                                                                                       | 119                | 68            | 130                  | 77                        | 105            | 74                 |                               |  |  |
|                            | Intranet:                                           |                                                                                           |                    |               |                      |                           |                |                    |                               |  |  |
|                            | Contact: L                                          | Jp & Download:<br>117                                                                     | Fotoalbum:         | Kalender:     | Inloggen:            | Nieuwsitems:              | Nieuwsbrief:   | Zoeken:            |                               |  |  |
|                            | Zoeken veld                                         | activeren?                                                                                |                    | Naast het log | go rechts            | in de menu balk 💿         | Nee            |                    |                               |  |  |
|                            | Menu-ikoon                                          |                                                                                           |                    | Rechts L      | inks geer            | 0                         |                |                    |                               |  |  |
|                            | Album slider<br>(WebDesigne                         | r onderaan de pagina t<br>erEditor2 template)                                             | onen?              | Ja 💿 Nee      | Ja 💿 Nee 🗌           |                           |                |                    |                               |  |  |
|                            | Google Analy                                        | ytics Tracking Code:                                                                      |                    |               |                      |                           |                |                    |                               |  |  |
|                            | Terug                                               | Opslaan                                                                                   |                    |               |                      |                           |                |                    |                               |  |  |

De zoekfunctie staat ook standaard aan in het menu onder 'Over ons'. De gebruiker geeft een zoekcriterium op en de resultaten worden onder elkaar weergegeven.

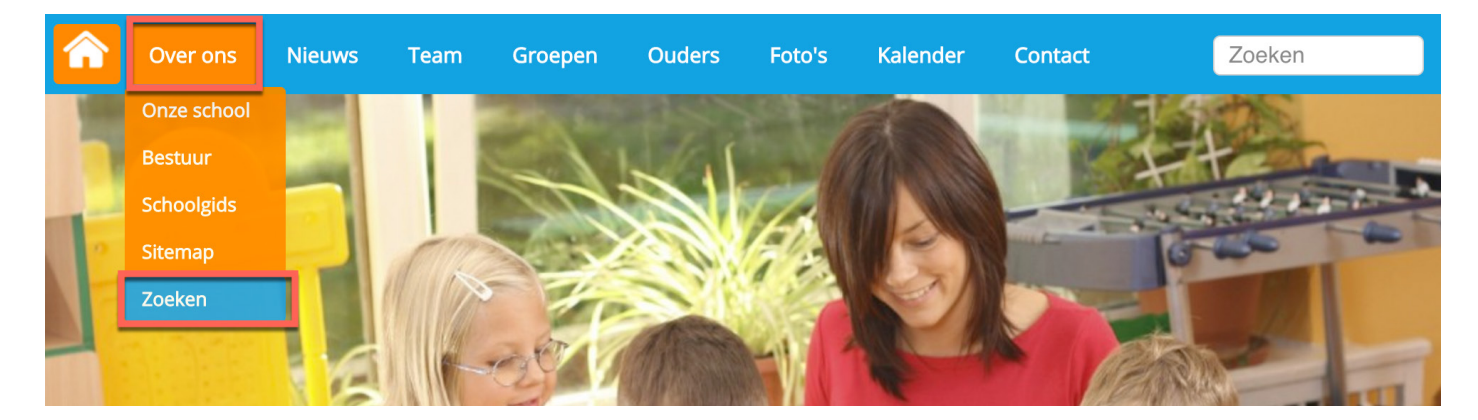

| â      | Over ons          | Nieuws          | Team           | Groepen         | Ouders          | Foto's  | Kalender | Contact | Zoeken |
|--------|-------------------|-----------------|----------------|-----------------|-----------------|---------|----------|---------|--------|
| [dashb | oard] [beheer] [i | ntranet] Aanger | neld als: Scho | olsUnitedCMS Su | apportteam [afr | melden] |          |         |        |
| Z<br>- | 'oeken            |                 |                |                 |                 |         |          |         |        |
| Т      | est               |                 |                | Zoeken          |                 |         |          |         |        |

Resultaten voor 1-10 van 17 gevonden voor 'Test'.

Pagina: <u>1 2 [volgende >>]</u>

1. <u>Testgroep</u>

2. Bericht van groep1

Dit is een testartikel van nieuws uit groep 1..

Pagina: <u>1 2 [volgende >>]</u>

Schoolnaam | Straat | 1234 AB Plaats | tel. 0123 - 3456 78910 | e-mailadres

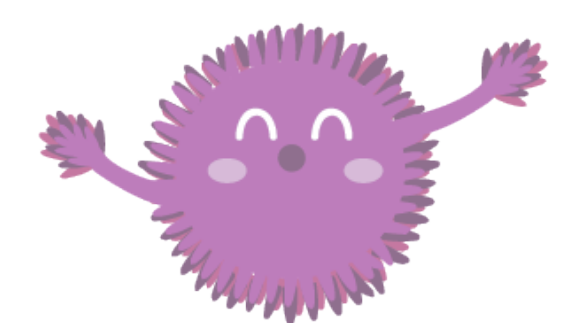

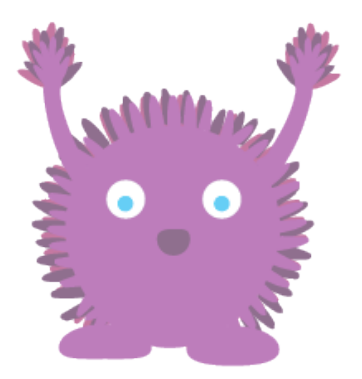

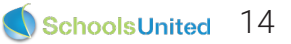

## Laatste nieuws

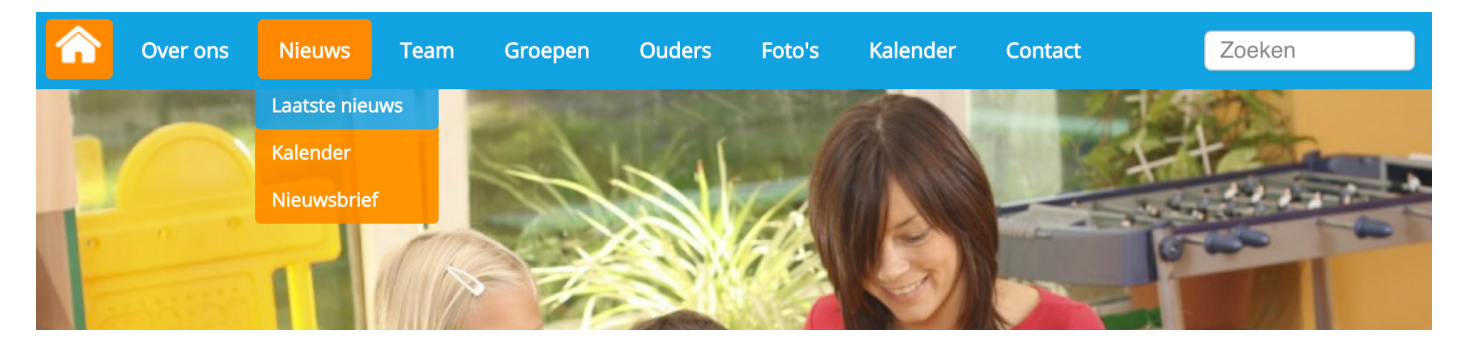

Alleen wanneer je bent ingelogd krijg je op deze pagina de knop 'Artikel toevoegen' te zien. Door hierop te klikken, maak je een nieuw nieuwsitem aan. Je krijgt dan een pop-upscherm te zien zoals hieronder is weergegeven.

| abloon:   kies er een                                                                                                    | ÷                                                                                          |            |
|----------------------------------------------------------------------------------------------------|--------------------------------------------------------------------------------------------|------------|
| 🗐 Broncode   🔚 😽 🛅 📸                                                                                                    |                                                                                            |            |
| }∃ ⊟   <⊑ 4≣ >> 500   E = =                                                                                                    | = = 8 4 % ~ 5 14 = 0 % = 2 4 1 0 4 = 1                                                     | = 🙂 Ω 📇    |
| Stijl - Opmaak - Letter                                                                                                    | ype 🔹 Lettergrootte 🖌 🗛 🖈 🏟 🕵 😯                                                            |            |
|                                                                                                    |                                                                                            |            |
|                                                                                                    |                                                                                            |            |
|                                                                                                    |                                                                                            |            |
|                                                                                                    |                                                                                            |            |
| tel:                                                                                                    | Datum: 01-08-2017 Categorie: Laatste nieuws \$                                             |            |
| abloon: kies er een                                                                                                    | Naar het archief op: 5                                                                     |            |
| 🗐 Broncode   📮 🖌 👘 😭 😭                                                                                                    | (m) △ ↔ ☆ (m) (m) (m) (m) (m) (m) (m) (m) (m) (m)                                          |            |
|                                                                                                    |                                                                                            | = 🙆 🔿 🖂    |
| □ □< | 🚍 📰 🛛 🛃 🚜 🏴 🕎 🗃 🖾 🔍 🕲 🔛 🛛 🐼 🚺 🔛 🕮                                                          |            |
| }∃ ⊟ (雪 ∉ ♥ ₩%) ⋿ ≣<br>Stijl → Opmaak → Lettert                                                                                                    | ≡ ■ 🛂 😹 🕬 🏴 🔄 🗃 🗅 🧐 🖏 🕍 💋 📸 🚹 🕑 🕮 💷 .<br>γpe 🔹 Lettergrootte - 🗛 - 🏚 🖏 🥝                   |            |
| }∃ ⊟ (∉ ∉ ୬ ∿ik) ≣ ≣<br>Stijl → Opmaak → Lettert                                                                                                    | ∃ ■ 8 & & P 5 8 a 0 0 0 0 0 0 0 0 0 0 0 0 0 0 0 0 0 0                                      | a 🤟 32 (E) |
| }∃ ⊟ I ⊂ ≇ ≫ ≦ikk ≣ ≘<br>Stijl - Opmaak - Letterl                                                                                                    | Ξ Ξ 8 8 № № ₩ ₩ ₩ ₩ ₩ ₩ ₩ ₩ ₩ ₩ ₩ ₩ ₩ ₩ ₩                                                  |            |
| }∃ ⊞ i ∉ ≇ ≫ ₩% ≣ ≘<br>Stiji • Opmaak • Lettert                                                                                                    | Ξ ■ 🛃 😹 🕬 🏴 🛱 📫 🔲 🧐 👘 🕍 🧭 🗰 🚹 🕑 4 ⊞ 🗐<br>ype ▼ Lettergrootte ▼ Α <sub>1</sub> .▼ Α ▼ 🏟 🕵 🧭 |            |

SchoolsUnited 15

Je ziet dat het pop-upvenster is opgedeeld in twee tekstvakken. Wanneer dit niet het geval is, volg dan de stappen in de paragraaf 'Nieuwsmodule instellen' uit de hand-out 'Set-up website en SchoolApp'.

1. Sjabloon

2. Tekstvak introductietekst

Vul hier de tekst en de afbeeldingen in die je ook op de homepage wilt laten zien.

3. Titel

Geef het nieuwsitem een titel

4. Datum dat het artikel geplaatst wordt (deze datum kan in de toekomst liggen).

5. Naar het archief op

Wanneer je wilt dat je nieuwsitem op een specifieke datum naar het nieuwsarchief gaat, vul je dat hier in.

**6.** Tekstvak originele bericht

In dit tekstvak typ je het gehele nieuwsitem. Als dit een kort bericht is, kun je alles uit het introductietekstvak kopieëren. Wanneer je een langer bericht hebt, vul hier dan het hele bericht in, en in het introductietekstvak minder.

7. Waar moet het bericht worden geplaatst

Publiekelijk gebied: het nieuwsitem is op de website zichtbaar.

Beveiligd gebied: het nieuwsitem is zichtbaar op het intranet.

Nieuwsarchief: het nieuwsitem wordt geplaatst naar het nieuwsarchief.

Nieuwsarchief beveiligd gebied: het nieuwsitem wordt geplaatst in het nieuwsarchief van het intranet.

Wanneer je nieuwsitem helemaal compleet is, druk je op 'Opslaan'.

Het nieuwsitem zal dan op de pagina 'Laatste nieuws' en op de homepage verschijnen. Wanneer je ook gebruik maakt van de SchoolApp en het bericht publiekelijk plaatst, zal het nieuwsitem hier ook verschijnen.

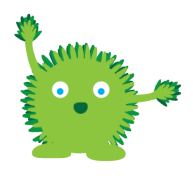

**Tip!** Wanneer de inhoud van het introductietekstvak en het tekstvak van het originele bericht niet overeenkomen, wordt standaard op de homepage de link 'lees meer...' getoond. Dit is erg handig bij langere berichten (zoals in de afbeelding hieronder weergegeven)

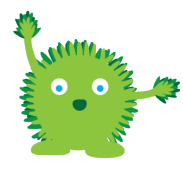

**Tip!** Je kunt via de SchoolApp eenvoudig nieuwsberichten met foto's toevoegen, waardoor alle instellingen automatisch goed gaan.

### Laatste nieuws

Verven in de school

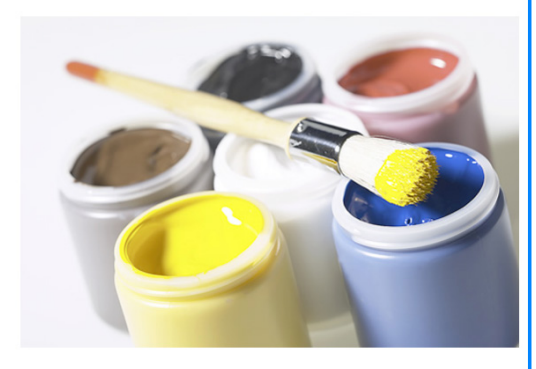

Dit is een voorbeeld van een nieuwsitem. Aankomende zaterdag gaan we binnen in de school de deuren en kozijnen verven. lees meer...

## Nieuwsbrief

| â       | Over ons                                                                                                    | Nieuws      | Теа              | m Groepen           | Ouders         | Foto's  | Kalender | Contact | Zoeken |  |  |
|---------|----------------------------------------------------------------------------------------------------|-------------|------------------|---------------------|----------------|---------|----------|---------|--------|--|--|
| [dashbo | oard] [beheer] [ir                                                                                                    | Laatste nie | <b>ws</b> i als: | SchoolsUnitedCMS Su | upportteam [af | melden] |          |         |        |  |  |
| Nieu    | wsbrief                                                                                                    | Kalender    |                  |                     |                |         |          |         |        |  |  |
|         |                                                                                                    | Nieuwsbrie  | f                |                     |                |         |          |         |        |  |  |
| Hier    | Hier staan onze nieuwsbrieven. Je kunt de aflevering van je keuze op de website bekijken (aanklikken). Wil je regelmatig de |             |                  |                     |                |         |          |         |        |  |  |

(nieuwste) nieuwsbrief ontvangen, meld je dan aan als abonee.

#### Nieuwsbrief maart 2000

Nieuwsbrief februari 2000

Wanneer je naar de pagina 'Nieuwsbrief' gaat, zoals hierboven weergegeven, krijg je een pagina met het overzicht van de gepubliceerde nieuwsbrieven. Ouders kunnen zich hier ook aanmelden voor de nieuwsbrief, door op de knop 'Aanmelden' te klikken.

Om een nieuwe nieuwsbrief te uploaden ga je naar modulebeheer aan de achterkant van de website en klik je op de module 'Nieuwsbrief'.

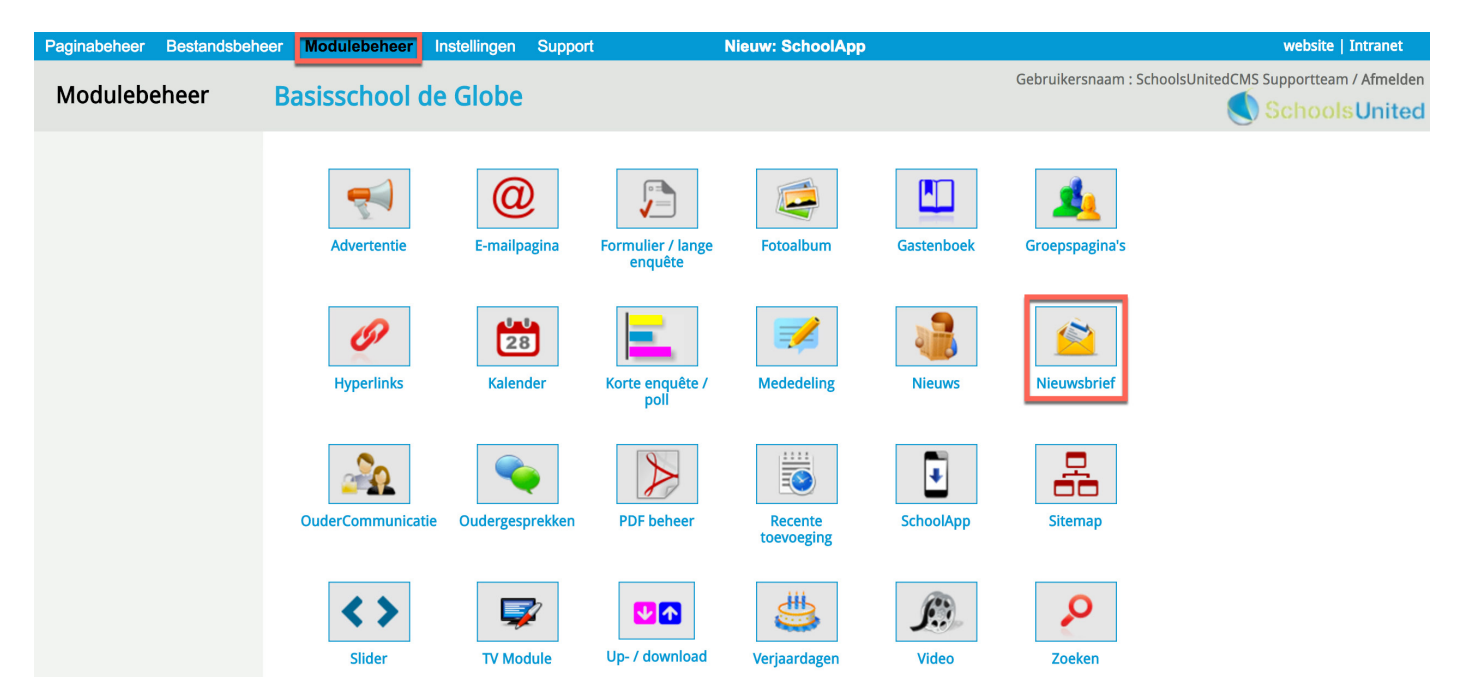

Allereerst is het van belang dat de instellingen voor de nieuwsbrief goed staan. Druk hiervoor op het bewerkingsicoon die voor de nieuwsbrief staat.

| Paginabeheer Bestands                                       | beheer Modulebeheer                                                                 | Instellingen                                                           | Support                 | Nieuw: SchoolApp | website   Intranet                                     |
|-------------------------------------------------------------|-------------------------------------------------------------------------------------|------------------------------------------------------------------------|-------------------------|------------------|--------------------------------------------------------|
| Modulebeheer                                                | Basisschool o                                                                       | de Globe                                                               |                         | Geb              | oruikersnaam : SchoolsUnitedCMS Supportteam / Afmelden |
| Nieuwsbrieven<br>Archief<br>Abonnees<br>Nieuwe aanmeldingen | Nieuwsbrief<br>Beheer de nieuwsbrie<br>Nieuwsbrieven:<br>Nieuwe nieuwsbri           | even.<br>efcategorie                                                   |                         |                  |                                                        |
| Zoeken<br>Importeren<br>Configuratie<br>Modulenaam en CSS   | Nieuwsbrie<br>Nieuwe afleverin<br>Nieuwe<br>Nieuw<br>Nieuw<br>(*) Intranet<br>Terug | f (# 0) (id=1)<br>g 🔁 Nieuwe a<br>sbrief maart 20<br>sbrief februari 2 | flevering als pdf<br>00 |                  |                                                        |

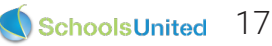

Aanmelden Afmelden Archief

| Paginabeheer Bestandsbeh                                                                            | eer Modulebeheer Instellingen                                                                                                    | Support Nieuw: SchoolApp                                                                                                    | website   Intranet                           |  |  |  |  |
|----------------------------------------------------------------------------------------------------|----------------------------------------------------------------------------------------------------|----------------------------------------------------------------------------------------------------|----------------------------------------------|--|--|--|--|
| Modulebeheer                                                                                        | Basisschool de Globe                                                                                                    | Gebruikersnaam : SchoolsUnite                                                                                                    | edCMS Supportteam / Afmelder                 |  |  |  |  |
| Nieuwsbrieven<br>Archief<br>Abonnees<br>Nieuwe aanmeldingen<br>Zoeken<br>Importeren<br>Configuratie | Nieuwsbrief<br>Beheer de nieuwsbrieven.<br>Wijzig nieuwsbrief<br>Paginanaam (*):<br>Titel:                                                                                                    | (*) Deze velden zijn verplicht!       Nieuwsbrief     1          B Foncode             B             I                                                                                                    | ≝ ≝ A <sub>t</sub> , A, ■                    |  |  |  |  |
| Modulenaam en CSS                                                                                   | E-mail van de verzender (*):                                                                                                    | Nieuwsbrief<br>Hier staan onze nieuwsbrieven. Je kunt de aflevering van je keuze op de v<br>(aanklikken). Wil je regelmatig de (nieuwste) nieuwsbrief ontvangen, melo<br>3 info@school.nl                                                                                                    | vebsite bekijken<br>d je dan aan als abonee. |  |  |  |  |
|                                                                                                    | E-mailadres beheerder:<br>Welkomtekst aanmelden:                                                                                                    | 4       beheerder       Scheid e-mailadress         Image: Standard Standard Sta | en met een komma.<br>≘ ≘ A:• ▲• ■<br>5       |  |  |  |  |
|                                                                                                    | Welkomtekst afmelden:                                                                                                    | Broncode       B       I       U       E       Image: Compare the second second  | ≘ ∃ A <sub>t</sub> , A, ■<br>6               |  |  |  |  |
|                                                                                                    | Welkomtekst bijdrage:                                                                                                    | Broncode       B       I       I<                                                                                                    | ≣ ∃ A <sub>t</sub> • A• ■                    |  |  |  |  |
|                                                                                                    | Bedankt tekst bijdrage:                                                                                                    | Broncode       B       I       I<                                                                                                    | ≝ ≝ A <sub>1</sub> . A. ■<br>8               |  |  |  |  |
|                                                                                                    | Standaard sjabloon:                                                                                                    | Broncode    B I    U                                                                                                    | ≘ ∃ A <sub>1*</sub> A.<br>9                  |  |  |  |  |
|                                                                                                    | Begeleidende tekst voor versturen nie                                                                                                    | euwsbrief:                                                                                                    | ≝ ≝ A <sub>**</sub> ▲*<br>10                 |  |  |  |  |
|                                                                                                    | Extra informatie (aanmelden abonnee):<br>12 Automatisch versturen?:<br>13 Automatisch versturen?:<br>13 Stuur link i.p.v. inhoud :<br>14 Laat bijdrageknop zien :<br>15 Aanmelden / Afmelden knop tonen?:<br>16 Tijd om de nieuwsbrief automatisch te versturen :<br>17 Beheerder moet aanmelding bevestigen :<br>18 Nieuwsbrief op beveiligd gebied? :<br>15 Aanmelden / Afmelden knop tonen? :<br>19 Nee |                                                                                                    |                                              |  |  |  |  |

1. Vul hier de naam in van de nieuwsbrieven.

Let op! Als je de naam van de nieuwsbrief aanpast, zul je ook de paginanaam moeten aanpassen in paginabeheer. Dit doe je door de module opnieuw toe te voegen, zoals omschreven staat op pagina 5 van deze hand-out.

**2.** Vul hier de titel en introductietekst in die aan de voorkant van de website boven de nieuwsbrieven wordt getoond.

3. Dit is het e-mailadres dat getoond wordt als verzender van de nieuwsbrief aan de geabonneerde ouders. Vul hier het e-mailadres in van bijvoorbeeld de directie.

**4.** Dit is het e-mailadres waar een testbericht naar wordt verstuurd. Vul hier dus het e-mailadres in van degende die de nieuwsbrieven upload en publiceert. Wanneer bepaalde nieuwsbrieven niet kunnen worden afgeleverd, doordat het e-mailadres van de abbonnee niet werkt, komt dat ook op dit e-mailadres binnen.

5. Welkomstekst bij het aanmelden voor de nieuwsbrief.

6. Welkomstekst bij het afmelden van de nieuwsbrief.

7. Je kunt er als school voor kiezen om ouders een bijdrage te laten leveren voor toekomstige versies van de nieuwsbrief. De welkomstekst voor deze optie wordt hier ingevuld. Als je deze optie uitzet, zal de tekst dus ook nergens verschijnen.

**8.** Deze tekst wordt getoond als je de optie bijdrage aan hebt staan en ouders materiaal hebben ingeleverd als bijdrage voor de toekomstige versie.

9. Sjabloon is voor de nieuwsbrief in html-versie. Zeker in samenwerking met de SchoolApp heeft een nieuwsbrief in pdf de voorkeur, en niet de html-versie.

**10.** Deze tekst wordt in de e-mail getoond die wordt verstuurd naar alle abbonee's wanneer je de nieuwsbrief verzendt.

**11.** Wilt je een extra veld met informatie wanneer ouders zich willen aanmelden voor de nieuwsbrief. Vul dan hier de vraag in waar je een antwoord op wilt hebben.

Verschillende opties:

**12.** Automatisch versturen: zet je deze optie op 'Ja', dan kun je een tijdstip instellen wanneer de nieuwsbrief op de publicatiedatum verstuurd moet worden.

**13.** Stuur link ipv inhoud: wanneer je deze optie op 'Ja' zet, stuur je alleen de link mee in de e-mail, en niet ook het pdf-bestand.

**14.** Laat bijdrageknop zien: zet deze optie op 'Ja' als je wilt dat ouders een bijdrage kunnen leveren aan een toekomstige nieuwsbrief.

**15.** Aanmelden/Afmelden knop tonen: zet deze optie op 'Nee' wanneer je de nieuwsbrief alleen wilt tonen op de website en de SchoolApp en ouders de nieuwsbrief niet wilt mailen.

**16.** Tijd om de nieuwsbrief automatisch te versturen: vul hier de gewenste tijd in als je automatisch versturen op 'Ja' hebt gezet.

**17.** Beheerder moet aanmelding bevestigen: dit is een extra controle voor abbonnee's.

**18.** Niewsbrief op beveiligd gebied: wanneer je de nieuwsbrief niet op de website wilt plaatsen maar op het intranet/beveiligd gebied, zet je deze optie op 'Ja'.

Klik vervolgens op 'Opslaan'.

| Paginabeheer Bestandsbehe                                                                                                | er Modulebeheer                                                                                                    | Instellingen                                                                                  | Support                                                       | Nieuw: SchoolApp | website   Intranet                                       |
|----------------------------------------------------------------------------------------------------|----------------------------------------------------------------------------------------------------|-----------------------------------------------------------------------------------------------|---------------------------------------------------------------|------------------|----------------------------------------------------------|
| Modulebeheer                                                                                                    | Basisschool o                                                                                                    | de Globe                                                                                      |                                                               |                  | Gebruikersnaam : SchoolsUnitedCMS Supportteam / Afmelden |
| Nieuwsbrieven<br>Archief<br>Abonnees<br>Nieuwe aanmeldingen<br>Zoeken<br>Importeren<br>Configuratie<br>Modulenaam en CSS | Nieuwsbrief<br>Beheer de nieuwsbrie<br>Nieuwsbrieven:<br>Nieuwe nieuwsbri<br>Nieuwe afleverin<br>Nieuwe afleverin<br>Nieuwe afleverin<br>Nieuwe<br>Nieuwe afleverin<br>Nieuwe afleverin<br>Nieuwe afleverin | even.<br>efcategorie<br>f # 0) (id=1)<br>g T Nieuwe a<br>sbrief maart 20<br>sbrief februari 2 | <mark>flevering als pdf]</mark><br>00 ⊕ 🤐 🖾 烃<br>2000 ⊕ 🄐 🖾 烃 |                  |                                                          |

SchoolsUnited 19

Als beheerder maak je een nieuwsbrief in pdf en upload je deze door op 'Nieuwe aflevering als pdf' te klikken.

| Paginabeheer Bestandsbeh | eer Modulebeheer Instellingen Support    | Nieuw: SchoolApp | website   Intranet                                       |
|--------------------------|------------------------------------------|------------------|----------------------------------------------------------|
| Modulebeheer             | Basisschool de Globe                     |                  | Gebruikersnaam : SchoolsUnitedCMS Supportteam / Afmelden |
| Nieuwsbrieven            | Nieuwsbrief                              |                  |                                                          |
| Archief                  | Beheer de nieuwsbrieven.                 |                  |                                                          |
| Abonnees                 | Nieuwe aflevering als pdf                |                  |                                                          |
| Nieuwe aanmeldingen      | Datum : 1 01-08-2017 %d-%m-%Y            |                  |                                                          |
| Zoeken                   | Aflevering : 2 Nieuwsbrief augustus 2017 |                  |                                                          |
| Importeren               | Pdf-naam (*):                            |                  | 3                                                        |
| Configuratie             | Terug Opslaan                            |                  |                                                          |
| Modulenaam en CSS        |                                          |                  |                                                          |

Vul eerst de publicatiedatum in (1) en geef de nieuwsbrief een titel (2). Druk vervolgens op het pfd-icoon om een nieuwsbrief te selecteren. Je krijgt dan een pop-upscherm met bestandsbeheer. Ga naar de map 'Nieuwsbrief'. Selecteer de nieuwsbrief die je wilt publiceren of upload het bestand hier.

| Bestandsbeheer                            |                                   |                  | Bestandsbeheer                              |                                                                                   |                                                                                                    |       |  |  |  |
|-------------------------------------------|-----------------------------------|------------------|---------------------------------------------|-----------------------------------------------------------------------------------|----------------------------------------------------------------------------------------------------|-------|--|--|--|
| Gebruikersnaam: SchoolsUnitedCM           | IS Supportteam - Map syndeo_data/ | 'media/          | Gebruikersnaam: SchoolsUnit                 | Gebruikersnaam: SchoolsUnitedCMS Supportteam - Map syndeo_data/media/nieuwsbrief/ |                                                                                                    |       |  |  |  |
| afbeeldingen_groot                        | avatars                           | Iconen_internet  | Terug                                       |                                                                                   |                                                                                                    |       |  |  |  |
| kalenderikonen                            | nieuwsbrief                       | pictures         | nieuwsbrief april_2000.pdf ni               | euwsbrief_februari_2000.;                                                         | pdf nieuwsbrief_januari, 2000.pdf nieuwsbrief_maart, 2000.pdf nieuwsbrief_maart, 2000.pdf nieuwsbrief_mel_200 | 0.pdf |  |  |  |
| slideshow                                 | template_images                   | Traalaalaa       | Bestand unloaden<br>Bestand kiezen Geen bes | Selecteer alles<br>td gekozen                                                     | Geselecteerde bestanden verwijderen<br>Bestand uploaden                                                       |       |  |  |  |
| Bestand uploaden                          |                                   |                  | Nieuwe map                                  |                                                                                   |                                                                                                    |       |  |  |  |
| Bestand kiezen Geen bestd g<br>Nieuwe map | ekozen<br>Nieuwe m                | Bestand uploaden |                                             |                                                                                   |                                                                                                    |       |  |  |  |

Wanneer je een bestand hebt geselecteerd, druk je vervolgens op 'Opslaan'. Je ziet de nieuwe nieuwsbrief dan in het overzicht staan. Deze is dan alleen nog niet gepubliceerd. Om de nieuwsbrief ook op de website te laten verschijnen, klik je op het blauwe wereldbolletje (1) zodat het kruis weggaat.

2. Druk op dit icoon om een nieuwsbrief te archiveren.

**3.** Wanneer je een testnieuwsbrief wilt versturen, druk dan op deze knop. De nieuwsbrief zal alleen aan de ingestelde ontvanger worden gestuurd.

4. Druk op deze knop om de nieuwsbrief naar alle geabonneerde ouders te sturen.

| Paginabeheer   | Bestandsbeheer | Modulebeheer                            | Instellingen      | Support           | Nieuw: SchoolApp | website   Intranet                                      |  |  |  |  |  |
|----------------|----------------|-----------------------------------------|-------------------|-------------------|------------------|---------------------------------------------------------|--|--|--|--|--|
| Modulebe       | heer F         | Rasisschool                             | le Globe          |                   | G                | ebruikersnaam : SchoolsUnitedCMS Supportteam / Afmelden |  |  |  |  |  |
| moduleb        |                | 000000000000000000000000000000000000000 |                   |                   |                  | SchoolsUnited                                           |  |  |  |  |  |
| Nieuwsbrieven  |                | Nieuwsbrief                             | even.             |                   |                  |                                                         |  |  |  |  |  |
| Archief        |                | Nieuwskrieven:                          |                   |                   |                  |                                                         |  |  |  |  |  |
| Abonnees       |                |                                         |                   |                   |                  |                                                         |  |  |  |  |  |
| Nieuwe aanmeld | ingen          | 🕂 Nieuwe nieuwsbri                      | efcategorie       |                   |                  |                                                         |  |  |  |  |  |
| Zoeken         |                | 🔒 🥜 🗟 Nieuwshrie                        | f (# 0) (id=1)    |                   |                  |                                                         |  |  |  |  |  |
| Importeren     |                | Nieuwe afleverin                        | g 📆 Nieuwe at     | flevering als pdf |                  |                                                         |  |  |  |  |  |
| Configuratie   |                | 🗊 📆 Nieuw                               | sbrief maart 20   | 00 1 😿 🍚 🖾 📯      |                  |                                                         |  |  |  |  |  |
| Modulenaam en  | CSS            | 🗿 🤗 Misuu                               | abriaf fabruari 1 |                   |                  |                                                         |  |  |  |  |  |
|                |                |                                         | Sprier repruari 2 |                   |                  |                                                         |  |  |  |  |  |
|                |                | 🕕 📆 Nieuw                               | sbrief januari 20 | 000 🌐 🧁 🐯         |                  |                                                         |  |  |  |  |  |
|                |                | (*) Intranet                            |                   |                   |                  |                                                         |  |  |  |  |  |
|                |                | Terug                                   |                   |                   |                  |                                                         |  |  |  |  |  |

Wanneer je de nieuwsbrief gepubliceerd hebt, komt deze automatisch op de homepage van de website, en wordt deze zichtbaar in de SchoolApp.

#### Nieuwsbriefmodule op de homepage

Nieuwsbrief februari 2000

meer nieuwsbrieven en abonneer...

Nieuwsbrief januari 2000

Nieuwsbrief

#### Nieuwsbrief in de SchoolApp

| Sc<br>P       | hoolsl<br>R en Communic<br>voor het prima | Jnited<br>atieplatform<br>ir onderwijs! | Nieuwsbrieven Nieuwsbrief maart 2000 |
|---------------|-------------------------------------------|-----------------------------------------|--------------------------------------|
|               | Algemeen                                  |                                         | Nieuwsbrief februari 2000            |
| 14            |                                           | 6                                       | Nieuwsbrief januari 2000             |
| Nieuws        | Kalender                                  | Foto's                                  |                                      |
| www           | <b>%</b>                                  | @                                       |                                      |
| Website       | Bellen                                    | E-mail                                  |                                      |
| Nieuwsbrieven | Locatie                                   | Contact                                 |                                      |
| Pushberichten | Instellingen                              | Support                                 |                                      |

Wanneer je ervoor gekozen hebt om de nieuwsbrief automatisch te versturen komt er een extra icoon naast de geüploade nieuwsbrief te staan. Klik op dit icoon om de datum voor de verzending in te stellen.

| Paginabeheer                                                      | Bestandsbeheer | Modulebeheer                                                                                                    | Instellingen                                                             | Support                 | Nieuw: SchoolApp | website   Intranet                                |
|-------------------------------------------------------------------|----------------|----------------------------------------------------------------------------------------------------|--------------------------------------------------------------------------|-------------------------|------------------|---------------------------------------------------|
| Modulebe                                                          | heer E         | Basisschool o                                                                                                    | de Globe                                                                 |                         | Gebruik          | ersnaam : SchoolsUnitedCMS Supportteam / Afmelden |
| Nieuwsbrieven<br>Archief<br>Abonnees<br>Nieuwe aanmeldi<br>Zoeken | ngen           | Nieuwsbrief<br>Beheer de nieuwsbrie<br>Nieuwsbrieven:<br>+ Nieuwe nieuwsbri                                                                                               | even.<br>efcategorie                                                     |                         |                  |                                                   |
| Importeren<br>Configuratie<br>Modulenaam en (                     | .ss            | <ul> <li>F Ca Nieuwsbrie</li> <li>Nieuwe afleverin</li> <li>Nieuw</li> <li>Nieuw</li> <li>Nieuw</li> <li>Nieuw</li> <li>Nieuw</li> <li>Intranet</li> <li>Terug</li> </ul> | f (# 0) (id=1)<br>g 📆 Nieuwe al<br>sbrief maart 200<br>sbrief februari 2 | flevering als pdf<br>00 | ]                |                                                   |

Klik op de kalender om een datum te selecteren en klik vervolgens op 'Voer datum in om automatisch te versturen. Dit 🔗 icoon zal dan veranderen in dit 🕒 icoon. als de mail verzonden is, zal er een groen vinkje komen te staan.

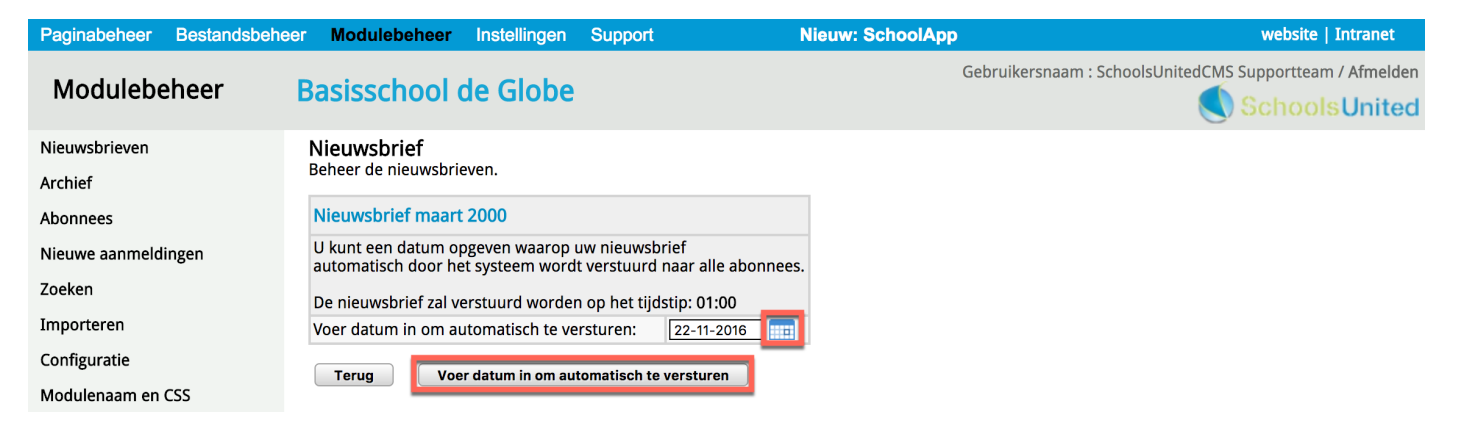

 $\mathbf{S}$ 

 $\mathbf{O}$ 

O

## Kalender

Om de kalender te bewerken, ga je er in de menubalk naartoe.

| 1  |         | Over ons                   | Nieu     | ws    | Team               | Gro               | oepen Oud        | ers  | Foto's       | Ka | lender | Coi    | ntact | (  | Zoeken |   |
|----|---------|----------------------------|----------|-------|--------------------|-------------------|------------------|------|--------------|----|--------|--------|-------|----|--------|---|
| [d | lashboa | rd] [beheer] [int          | ranet] / | Aange | emeld als: Schools | Unit              | tedCMS Supportte | am [ | afmelden]    |    |        |        |       |    |        |   |
|    | <       |                            |          |       |                    |                   | ,                | Augu | ustus 2017   |    |        |        |       |    |        | > |
|    |         |                            |          |       |                    |                   | Algeme           | ene  | schoolkalend | er |        |        |       |    |        |   |
|    | Week    | k Maandag Dinsdag Woensdag |          |       |                    | Donderdag Vrijdag |                  |      | Zaterdag     |    |        | Zondag |       |    |        |   |
|    | 31      |                            |          | 1     | a                  | 2                 | 9                | 3    | Θ            | 4  |        | •      | 5 0   | 6  |        | 3 |
|    | 32      | 7                          | o        | 8     | ٦                  | 9                 | 0                | 10   | 9            | 11 |        | Ð      | 12 9  | 13 |        | • |

Alleen wanneer je bent ingelogd verschijnen de blauwe plustekens in de kalender. Klik op het plusteken op de gewenste dag om een nieuw kalenderitem in te voegen. Je krijgt dan het volgende pop-upscherm.

| Datum 1             | 8-8-2017                                                                                                    |
|---------------------|----------------------------------------------------------------------------------------------------|
| Tijd <mark>2</mark> | tot                                                                                                    |
| Herhaling 3         | Dagelijks                                                                                                    |
| Icoon 4             | feest.png                                                                                                    |
| Titel 5             | Verjaardag Schoolmascotte Kleur 6                                                                                                    |
| Link 7              |                                                                                                    |
| Omschrijving        | Broncode B I U I I |
| Voor intranet       | □ <mark>9</mark>                                                                                                    |
| Terug               | Opslaan                                                                                                    |
|                     | Bestaande activiteiten                                                                                                    |

1. Vul hier de datum in van het kalenderitem

2. Je kunt hier de tijd invullen van de activiteit, maar dit hoeft niet.

**3.** Je kunt een kalenderitem dagelijks, wekelijks, maandelijks of jaarlijks herhalen. Vul dan ook in hoe vaak het kalenderitem herhaald moet worden en of zaterdag en zondag mee moeten worden genomen of niet.

4. Hier kun je een icoon kiezen die naast het kalenderitem wordt getoond.

5. Vul hier de titel in van het kalenderitem.

6. Hier kun je een kleur kiezen voor de titel van het kalenderitem. Wanneer je geen kleur kiest, wordt de tekst automatisch zwart.

7. Hier kun je een link invoegen. Als ouders op het kalenderitem klikken, zullen ze door worden gelinkt naar de hier ingevulde website.

8. Wanneer een omschrijving van het kalenderitem gewenst is, vul je deze hier in.

9. Als je de kalender gebruikt op het intranet vink dat de optie 'Voor intranet' aan.

Wanneer je alles hebt ingevuld klik je op 'Opslaan' en zal het kalenderitem op de website verschijnen.

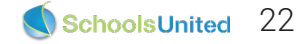

| 1                |         | Over ons                     | Nieu     | ws             | Team               | Gr    | roepen Oud         | lers                | Foto's       | Kal | ender C | ont      | act |    | Zoeken |   |
|------------------|---------|------------------------------|----------|----------------|--------------------|-------|--------------------|---------------------|--------------|-----|---------|----------|-----|----|--------|---|
| [ <mark>d</mark> | lashboa | rd] [beheer] [inti           | ranet] / | Aangeme        | eld als: Scho      | olsUn | iitedCMS Supportte | am [                | [afmelden]   |     |         |          |     |    |        |   |
|                  | <       |                              |          |                |                    |       | ,                  | Augu                | ustus 2017   |     |         |          |     |    |        | > |
|                  |         |                              |          |                |                    |       | Algeme             | ene                 | schoolkalend | er  |         |          |     |    |        |   |
|                  | Week    | eek Maandag Dinsdag Woensdag |          |                |                    |       | Woensdag           | g Donderdag Vrijdag |              |     | Vrijdag | Zaterdag |     |    | Zondag |   |
|                  | 31      |                              |          | 1              |                    | 2     | o                  | 3                   | 0            | 4   | 0       | 5        | 0   | 6  |        | 0 |
|                  | 32      | 7                            | 3        | 8              | G                  | 9     | 0                  | 10                  | 0            | 11  | 0       | 1        | 2 3 | 13 | 3      | • |
|                  |         |                              |          | Verj<br>School | aardag<br>mascotte |       |                    |                     |              |     |         |          |     |    |        |   |

### Kalender importeren

Je kan aan de achterkant van de website in de Kalendermodule ook een gehele kalender importeren. Deze import moet een ics-bestand zijn.

Wanneer je de jaarkalender bijvoorbeeld maakt in een ander kalenderprogramma kan je deze vaak exporteren naar een ics-bestand.

Om dit bestand te uploaden ga je naar modulebeheer en klik je vervolgens op de module 'Kalender'.

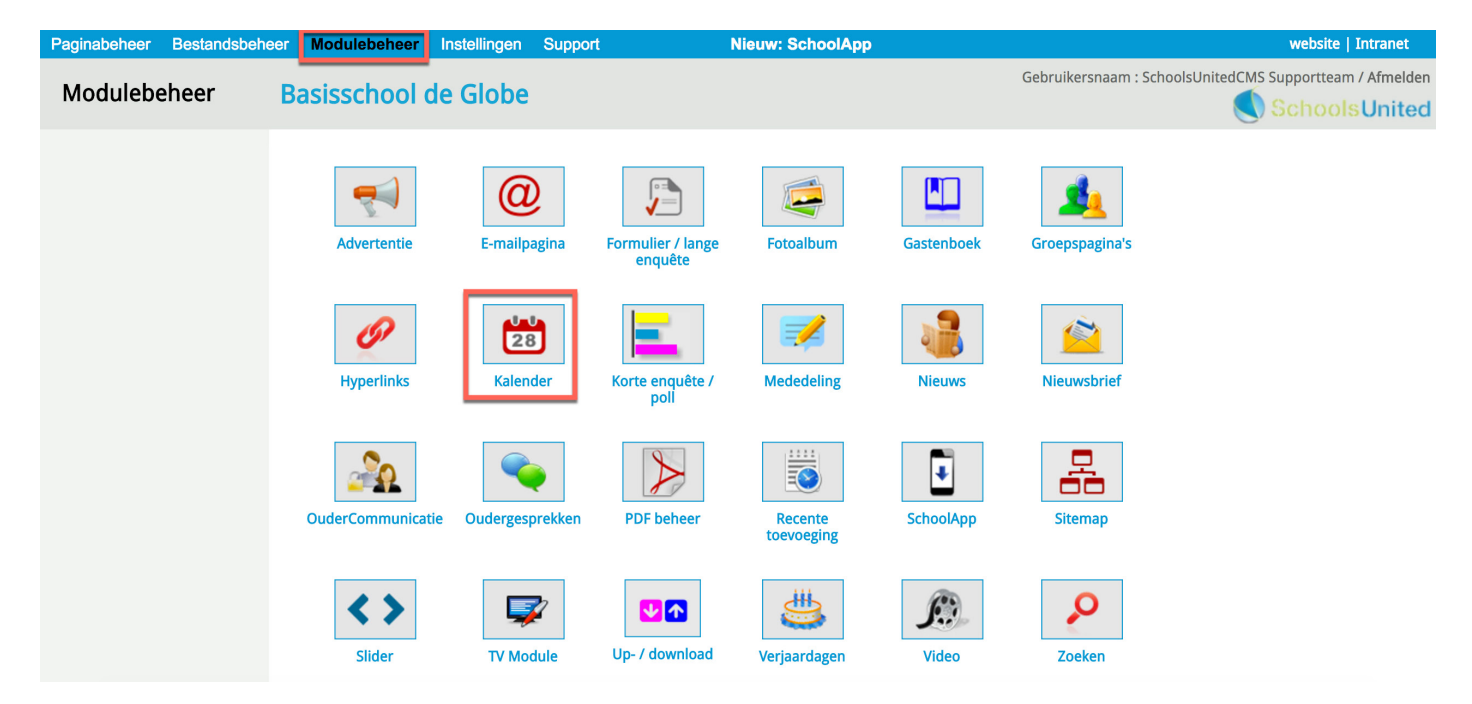

Je krijgt hier een overzicht van de verschillende kalenders. Klik vervolgens op 'ics-bestand importeren'.

| Paginabeheer Bestandsbehe                                 | eer Modulebeheer Instellingen Support                     | Nieuw: SchoolApp          | naar de website   Intranet       |
|-----------------------------------------------------------|-----------------------------------------------------------|---------------------------|----------------------------------|
| Modulebeheer                                              | Basisschool de Globe                                      | Gebruikersnaam : SchoolsU | InitedCMS Supportteam / Afmelder |
| Kalenders                                                 | <b>Kalender</b><br>Hier kun je de kalendermodule beheren. |                           |                                  |
|                                                           | 🇊 🖋 🏧 Groep 1                                             |                           |                                  |
|                                                           | 🕼 🖉 🏧 Groep 2                                             |                           |                                  |
|                                                           | 🗊 🥒 🏧 Groep 8                                             |                           |                                  |
|                                                           | 🏦 🥜 🏧 🖄 Kalender                                          |                           |                                  |
|                                                           | + Kalender toevoegen + ics-bestand importeren             |                           |                                  |
|                                                           | Terug                                                     |                           |                                  |
| SyncleoCMS<br>Professional Edition ••<br>5.0.10 build 185 |                                                           |                           |                                  |

- 1. Kies een kalender waarin je het ics-bestand wilt importeren.
- 2. Klik op 'Kies bestand' en selecteer het bestand van de computer om het te gebruiken.

Klik vervolgens op ics-bestand importeren en de kalenderitems worden automatisch ingevoerd.

| Paginabeheer | Bestandsbeheer | Modulebeheer                                                                                     | Instellingen                              | Support             | Nieuw: SchoolApp                         | naar de website   Intranet                               |
|--------------|----------------|--------------------------------------------------------------------------------------------------|-------------------------------------------|---------------------|------------------------------------------|----------------------------------------------------------|
| Modulebe     | eheer B        | asisschool                                                                                       | de Globe                                  |                     |                                          | Gebruikersnaam : SchoolsUnitedCMS Supportteam / Afmelden |
| Kalenders    |                | Kalender<br>Hier kun je de kalend<br>ics-bestand importe<br>Kies een kalender en<br>importeren'. | ermodule beher<br>eren<br>selecteer een o | en.<br>pgelagen ics | -kalenderbestand en klik op 'ics-bestand |                                                          |
|              |                | Kalender:<br>Bestand uploaden:<br>ics-bestand import                                             | Kalender<br>Bestand kiezer<br>eren 3      | ÷ 1<br>Geen besta   | nd gekozen 2                             |                                                          |

### Outlook-agenda

URL: http://bit.ly/2eKMm52

Een Outlook-agenda opslaan als een ICS-bestand

U kunt uw agenda pas publiceren in Outlook.com nadat u de agenda hebt opgeslagen in een bestand.

#### 1. Klik in Outlook op Agenda

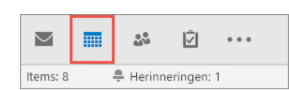

2. Klik op Bestand > Agenda opslaan.

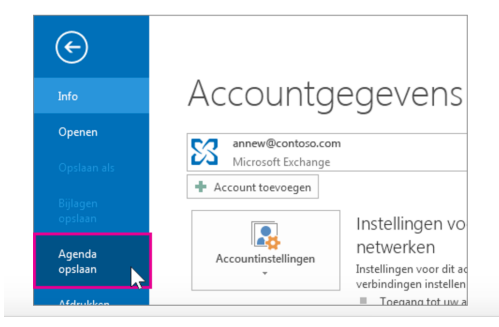

 Klik op de pijl bij Details en geef aan hoeveel informatie u wilt weergegeven in de gepubliceerde agenda.

7. Klik op OK en op Opslaan.

 Gebruik de bestandsnaam die wordt weergegeven in het dialoogvenster Opslaan als of geef een andere naam op. Blader naar de locatie waarop u het bestand wilt opslaan en klik op Meer opties.

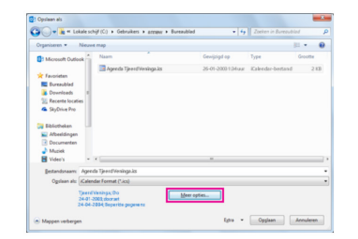

4. Klik op de pijl bij Datumbereik en klik op Datums opgeven.

5. Gebruik de vakken Begin en Einde om het datumbereik te selecteren dat u wilt publiceren.

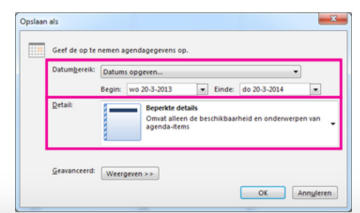

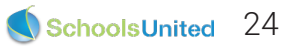

### Google-agenda

URL: http://bit.ly/2vFwO6z

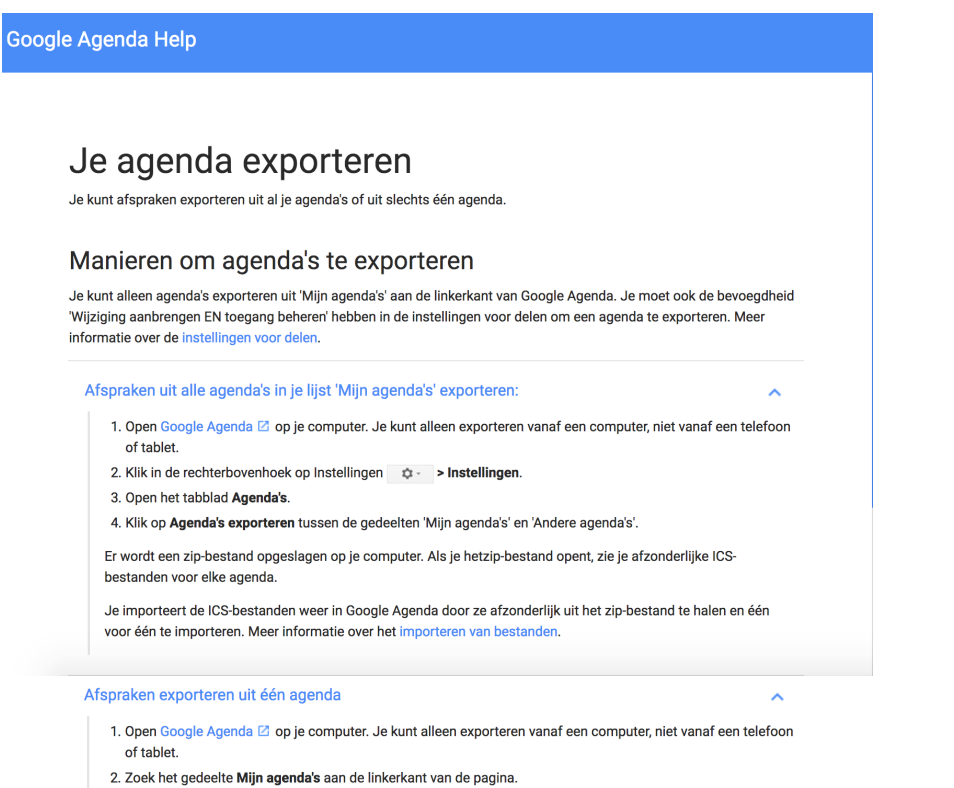

- 3. Klik op het dropdown-menu 🔽 > Agenda-instellingen rechts van de agenda die je wilt exporteren
- 4. Klik op Deze agenda exporteren
- 5. Er wordt een ICS-bestand met je afspraken gedownload.

### iCloud-agenda

#### URL: http://apple.co/2eKMEbP

## Calendar voor Mac: Agenda's importeren of exporteren

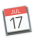

De activiteiten van een agenda exporteren

- 1. Klik op de naam van de agenda in de agendalijst.
- Als de agendalijst niet aan de linkerkant wordt weergegeven, kiest u 'Weergave' > 'Toon agendalijst'.
- 2. Kies 'Archief' > 'Exporteer' > 'Exporteer'.
- 3. Kies een locatie en klik op 'Exporteer'.

De activiteiten worden geëxporteerd naar een agendabestand (.ics).

Alle agenda's exporteren

- 1. Kies 'Archief' > 'Exporteer' > 'Agenda-archief'.
- 2. Kies een locatie en klik op 'Bewaar'.

### Kalender lay-out wijzigen

Als je de instellingen van een kalender wilt wijzigen, klik je op het bewerkingsicoon voor de betreffende kalender.

| Paginabeheer    | Bestandsbehe | er Modulebeheer                 | Instellingen   | Support       | Nieuw: SchoolApp     | website   Intranet                    |
|-----------------|--------------|---------------------------------|----------------|---------------|----------------------|---------------------------------------|
| Modulebel       | heer         | Basisschool                     | de Globe       |               | Gebruikersnaam : Sch | noolsUnitedCMS Supportteam / Afmelden |
| Kalenders       |              | Kalender<br>Bebeer de kalenderm | odulo          |               |                      |                                       |
| Modulenaam en C | SS           | Beneer de kalenderm             | odule          |               |                      |                                       |
|                 |              | î 📝 🏧 Groep 1                   |                |               |                      |                                       |
|                 |              | 👔 🧷 🏧 Kalende                   | r              |               |                      |                                       |
|                 |              | 🛨 Kalender toevoege             | en 🕂 ics-besta | nd importeren |                      |                                       |
|                 |              | Terug                           |                |               |                      |                                       |

Je krijgt vervolgens een overzichtsscherm waar je verscheidene dingen aan kunt passen. Dit staat op de volgende pagina weergegeven.

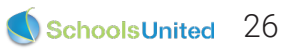

| Modulebeheer Ba<br>alenders Ka<br>Ka<br>Ka<br>Ta | asisschool de Globe                                                                                  | Kalender         Syndeocms \$         Broncode       B         I       Arr         Opmaak       Lettert         Algemene       Schoolka         Achtergrondkleur:       #FEFEFE                                                                                                    | ע וּיָב וּב וּ<br>ype י Lettergroo<br>alender      | Gebruikersnaam : SchoolsUnit<br>(*) Deze velden zijn ve<br>(*) Deze velden zijn ve<br>(*) Deze velden zijn ve<br>(*) Deze velden zijn ve<br>(*) Deze velden zijn ve | eedCMS Supportteam / Afmelde<br>Schools Unite<br>arplicht!<br>2 ≣ ≣ ■<br>2 |  |  |  |  |  |
|--------------------------------------------------|----------------------------------------------------------------------------------------------------|----------------------------------------------------------------------------------------------------|----------------------------------------------------|----------------------------------------------------------------------------------------------------|----------------------------------------------------------------------------|--|--|--|--|--|
| Kalenders Ka<br>Be<br>Ka<br>Ka<br>Ta<br>Ta       | alender<br>eheer de kalendermodule<br>alender paginanaam: (*) 1<br>alender type:<br>htroductietekst: | Kalender         Syndeocms \$         Broncode       B         Image: A margin of the syndeochemic of the syndeochemic of the syn | ע וּזָּב בּוּ וּ וּ<br>ype → Lettergroo<br>alender | (*) Deze velden zijn ve                                                                                                    | erplicht<br>] ≣ ≣ ⊒ ■<br>2                                                 |  |  |  |  |  |
| Ka<br>Ka<br>In<br>Ta                             | alender paginanaam: (*) 1<br>alender type:<br>ntroductietekst:<br>abelkop en -voet:                  | Kalender         Syndeocms \$         Broncode       I         A:*       I         Opmaak       Lettert         Algemene       Schoolka         Achtergrondkleur:       I                                                                                                    | U }= ⊨   ■<br>ype → Lettergrou<br>alender          | (*) Deze velden zijn ve                                                                                                    | erplicht!                                                                  |  |  |  |  |  |
| Ka<br>In<br>Ta                                   | alender type:<br>ntroductietekst:<br>abelkop en -voet:                                               | Syndeocms \$                                                                                                    | U  }= ⊨   =<br>ype → Lettergrou<br>alender         | achtergrondstbeelding:                                                                                                    | 2                                                                          |  |  |  |  |  |
| In<br>Ta                                         | ntroductietekst:<br>abelkop en -voet:                                                                | Broncode B I<br>A:- A-<br>Opmaak - Lettert<br>Algemene Schoolka                                                                                                    | U }= ⊨   ■<br>ype → Lettergrou<br>alender          | achtergrondstbeelding:                                                                                                    | E ± ∃ ■<br>2                                                               |  |  |  |  |  |
| In<br>Ta                                         | ntroductietekst:<br>abelkop en -voet:                                                                | Achtergrondkleur:                                                                                                    | of                                                 | Achtergrondsfbeelding:                                                                                                    |                                                                            |  |  |  |  |  |
| Ta                                               | abelkop en -voet:                                                                                    | Achtergrondkleur:                                                                                                    | of                                                 | Achtergrondafheelding:                                                                                                    |                                                                            |  |  |  |  |  |
| Та                                               | abelkop en -voet:                                                                                    | #FEFEFE                                                                                                    |                                                    | Achiter gronual beeluing.                                                                                                    |                                                                            |  |  |  |  |  |
|                                                  |                                                                                                    |                                                                                                    |                                                    | starnet/modules/calendar/abg.p                                                                                                    | ong                                                                        |  |  |  |  |  |
| w                                                | Veekdagen:                                                                                           | #FFFFF                                                                                                    |                                                    | starnet/modules/calendar/wd_b                                                                                                    | g.png                                                                      |  |  |  |  |  |
| Ev                                               | vent achtergrond:                                                                                    | #FFFFF                                                                                                    |                                                    | starnet/modules/calendar/event                                                                                                    | t_bg.png                                                                   |  |  |  |  |  |
| Та                                               | abellijnen:                                                                                          | #CCCCCC                                                                                                    |                                                    |                                                                                                    |                                                                            |  |  |  |  |  |
| н                                                | luidige dag:                                                                                         | #C2D0EA                                                                                                    |                                                    | starnet/modules/calendar/active                                                                                                    | e_day.png                                                                  |  |  |  |  |  |
| Da                                               | agen van de week:                                                                                    | #FFFFF                                                                                                    |                                                    | starnet/modules/calendar/abg.p                                                                                                    | ong                                                                        |  |  |  |  |  |
| Pi                                               | ijl terug:                                                                                           | starnet/modules/calendar                                                                                                    | /back.png                                          |                                                                                                    |                                                                            |  |  |  |  |  |
| Pi                                               | ijl verder:                                                                                          | starnet/modules/calendar                                                                                                    | /next.png                                          |                                                                                                    |                                                                            |  |  |  |  |  |
| Pc                                               | opup achtergrond:                                                                                    | #FFFF99                                                                                                    |                                                    |                                                                                                    |                                                                            |  |  |  |  |  |
| Pc                                               | opup letterkleur:                                                                                    | #00bf00                                                                                                    |                                                    |                                                                                                    |                                                                            |  |  |  |  |  |
| Тс                                               | oon weeknummer: 3                                                                                    | Nee 💿 Ja 🔵                                                                                                    |                                                    |                                                                                                    |                                                                            |  |  |  |  |  |
| Va                                               | aste koptekst voor pdf-versie:                                                                       | rsie: Nee Ja<br>Broncode B I U = = = =<br>Ar Lettertype - Lettergrootte -<br>Opmaak - Lettertype - Lettergrootte -<br>Opmaak - Lettertype - Lettergrootte -<br>De Globe<br>Basisschool de Globe   Atmanslaan 11   1021 H<br>  Amsterdam                                                                                                    |                                                    |                                                                                                    |                                                                            |  |  |  |  |  |

- Hier kun je de naam van de kalender wijzigen.
   Deze introductietekst wordt in de kalender getoond, zoals in de afbeelding hieronder weergegeven.

| Augustus 2017           |         |         |          |           |         |          |        |   |  |  |  |  |
|-------------------------|---------|---------|----------|-----------|---------|----------|--------|---|--|--|--|--|
| Algemene schoolkalender |         |         |          |           |         |          |        |   |  |  |  |  |
| Week                    | Maandag | Dinsdag | Woensdag | Donderdag | Vrijdag | Zaterdag | Zondag |   |  |  |  |  |
| 31                      |         | 1 0     | 2 0      | з о       | 4 0     | 5 0      | 6      | 0 |  |  |  |  |

- Je kunt kiezen of je de weeknummers wilt tonen of niet.
   Hier kun je tekst invoeren die boven de kalender komt te staan wanneer ouders de pdf-versie downloaden.

Verder kun je hier de kleuren van de kalender aanpassen wanneer dat gewenst is.

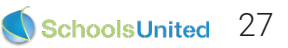

### De kalender downloaden als pdf

Ouders kunnen eenvoudig een maand of jaaroverzicht van de kalender downloaden in pdf. Deze knoppen staan onderaan de kalender op de website.

| 合                                                                                                   | Over ons                                                                                    | Nieuws       | Team             | Groepen        | Oud     | lers                  | Foto's  | Kalender | Co | ntact | Zoeken |  |  |  |
|----------------------------------------------------------------------------------------------------|---------------------------------------------------------------------------------------------|--------------|------------------|----------------|---------|-----------------------|---------|----------|----|-------|--------|--|--|--|
| [dashboa                                                                                            | ard] [beheer] [int                                                                          | ranet] Aange | meld als: School | sUnitedCMS Sup | oportte | am <mark>[af</mark> m | ielden] |          |    |       |        |  |  |  |
| ٠                                                                                                   | Augustus 2017                                                                               |              |                  |                |         |                       |         |          |    |       |        |  |  |  |
|                                                                                                    | Algemene schoolkalender                                                                     |              |                  |                |         |                       |         |          |    |       |        |  |  |  |
| Week                                                                                                | Week     Maandag     Dinsdag     Woensdag     Donderdag     Vrijdag     Zaterdag     Zondag |              |                  |                |         |                       |         |          |    |       |        |  |  |  |
| 31                                                                                                  | 31 <b>1 3 2 3 3 3 4 3 5 3 6 3</b>                                                           |              |                  |                |         |                       |         |          |    |       |        |  |  |  |
|                                                                                                    |                                                                                             |              |                  |                |         |                       |         |          |    |       |        |  |  |  |
|                                                                                                    |                                                                                             |              |                  |                |         |                       |         |          |    |       |        |  |  |  |
| 2017     Augustus     Ga naar     Maand PDF     Jaar PDF     Maand-ics     Jaar-ics     csv-bestand |                                                                                             |              |                  |                |         |                       |         |          |    |       |        |  |  |  |
|                                                                                                    | Schoolnaam   Straat   1234 AB Plaats   tel. 0123 - 3456 78910   e-mailadres                 |              |                  |                |         |                       |         |          |    |       |        |  |  |  |

[printen] | Hosting door SchoolsUnited 🄇

| Kalender |                   |                |                                   | 1 / 1    |           |         |          | Ç: | Ŧ | ē |
|----------|-------------------|----------------|-----------------------------------|----------|-----------|---------|----------|----|---|---|
|          | Basisschool de Gl | BC<br>DE<br>DE | aug<br>2017                       |          |           |         |          |    |   |   |
|          | Zondag            | Maandag        | Dinsdag                           | Woensdag | Donderdag | Vrijdag | Zaterdag |    |   |   |
|          |                   |                | 1                                 | 2        | 3         | 4       | 5        |    |   |   |
|          | 6                 | 7              | 8<br>Verjaardag<br>Schoolmascotte | 9        | 10        | 11      | 12       |    | ( | # |
|          | 13                | 14             | 15                                | 16       | 17        | 18      | 19       |    |   | + |

## Fotoalbum

### Albums toevoegen aan de voorkant van de website

Om bij de fotoalbums te komen klik je op 'Foto's' in de menubalk. Je komt nu bij het overzicht van de schoolfoto's.

Wanneer je ingelogd bent, vind je ook hier het blauwe plusteken om een album toe te voegen.

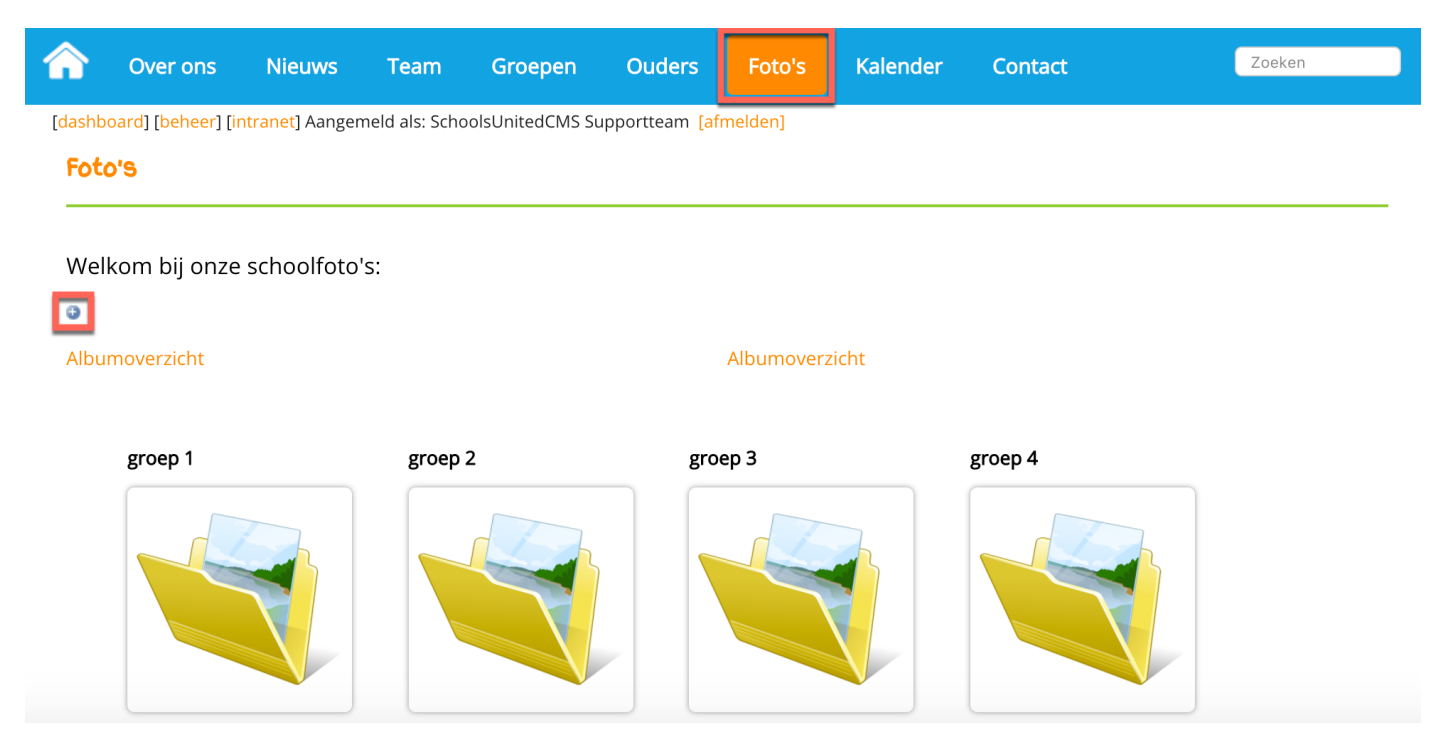

Je krijgt vervolgens een pop-up scherm. Geef het album een naam (1) en wanneer je het album in een map of groep wilt plaatsen, vul je bij foto categorie (2) de naam van de groep in. Let hierbij op dat de naam van de foto categorie hoofdletter- en spatiegevoelig is. Als je dus een album wilt in een map, zul je de naam van de originele map exact moeten overnemen. Anders laat je

In het tekstvak (3) kun je eventueel een omschrijving van het album invoegen.

Titel onder de thumbs plaatsen: kies voor 'Ja' wanneer je de titel van de afbeelding onder de foto wilt weergeven.

Foto archief: kies voor 'Ja' wanneer je het fotoalbum naar het archief wilt verplaatsen.

Laat diashow link zien: kies voor 'Ja' wanneer je het album wilt weergeven in de diashow op de homepage.

#### Nieuw fotoalbum:

| Albumnaam: (*)                             | 1 Voorbeeldalbum                |
|--------------------------------------------|---------------------------------|
| Fotocategorie:                             | 2 Groep 1                       |
| Omschrijving:                              |                                 |
|                                            | 3                               |
| Titel onder de miniaturen plaatsen: Ja Nee | Laat diashow-link zien: Jao Nee |
| Foto-archief: Ja O Nee O                   |                                 |
|                                            | (*) Deze velden zijn verplicht! |

Wanneer je alles hebt ingevuld druk je op 'Opslaan'. Er verschijnt dan een nieuwe knop 'Afbeeldingen toevoegen'.

Klik hierop om afbeeldingen te kunnen uploaden naar het album.

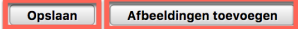

Je krijgt nu een nieuw scherm waarin je alle foto's kunt uploaden. Klik hiervoor op 'Add files' **(1)** en selecteer op je computer welke afbeeldingen je in het album wilt hebben.

Klik vervolgens op 'Start Upload' (2). Wanneer de upload klaar is klik je op 'Volgorde en omschrijvingen' (3) om eventueel de titels van de afbeeldingen of de volgorde waarin de afbeeldingen in het album worden weergegeven aan te passen.

Waneer je alle foto's naar wens hebt geupload klik je op gegevens wijzigen en kun je een hoofd foto kiezen die dan als overzichtsfoto van het album wordt weergegeven.

Als je klaar bent met het album klik je op het kruisje van het venster om het venster te sluiten. Je moet nu de pagina verversen om het nieuwe album te kunnen zien.

| Albumnaam: <b>Voorbeeldalbum</b><br>Te grote afbeeldingen voor dit album worden automatisch verkleind naar: 1300 x 871 px. |      |        |
|----------------------------------------------------------------------------------------------------|------|--------|
| Select files<br>Add files to the upload queue and click the start button.                                                  |      |        |
| Filename                                                                                                    | Size | Status |
| Drag files here.                                                                                                    |      |        |
| 1 2                                                                                                    |      |        |
| O Add Files                                                                                                    | 0 b  | 0%     |

### Wijzigen, verwijderen en verplaatsen van albums in modulebeheer

Ga naar de achterkant van de website, klik op modulebeheer en klik vervolgens op de module 'Fotoalbum', zoals in de afbeelding hieronder weergegeven.

| Paginabeheer Bestandsbeh | eer Modulebeheer Ins | stellingen Suppo            | rt                           | Nieuw: SchoolApp |            |                            | website   Intranet             |
|--------------------------|----------------------|-----------------------------|------------------------------|------------------|------------|----------------------------|--------------------------------|
| Modulebeheer             | Basisschool de       | Globe                       |                              |                  |            | Gebruikersnaam : SchoolsUn | itedCMS Supportteam / Afmelden |
|                          | Advertentie          | Contemporation E-mailpagina | Formulier / lange<br>enquête | Fotoalbum        | Gastenboek | Groepspagina's             |                                |
|                          | Hyperlinks           | Kalender                    | Korte enquête /<br>poll      | Mededeling       | Nieuws     | Nieuwsbrief                |                                |
|                          | OuderCommunicatie    | Oudergesprekken             | PDF beheer                   | Recente          | SchoolApp  | Sitemap                    |                                |
|                          | Slider               | TV Module                   | Up- / download               | Verjaardagen     | Video      | Zoeken                     |                                |

Hier zie je een overzicht van alle fotocategorieën en bijbehorende albums.

**1.** Klik op het prullenbakicoon om een album te verwijderen.

**2.** Klik op het bewerkingsicoon om een album te bewerken. Zet in dit scherm Foto archief op 'Ja', om het album te archiveren.

**3.** Klik op dit icoon om het hele album als zip-bestand te downloaden naar je computer.

| Paginabeheer Bestandsbe     | heer Modulebeheer Ins      | stellingen Support          | Nieuw: SchoolApp                      | website   Intranet                                       |
|-----------------------------|----------------------------|-----------------------------|---------------------------------------|----------------------------------------------------------|
| Modulebeheer                | Basisschool de             | Globe                       |                                       | Gebruikersnaam : SchoolsUnitedCMS Supportteam / Afmelden |
| Hoofdpagina                 | Beheer foto's en plaats al | bums in categorieën; klik o | op de categorie om de albums te zien. |                                                          |
| Albums archiveren           | + Nieuw fotoalbum          |                             |                                       |                                                          |
| Foto-archief                |                            |                             |                                       |                                                          |
| Instellingen voor ouders    | beveiligd gebied           |                             |                                       |                                                          |
| Configuratie                | 🗟 groep 1                  |                             |                                       |                                                          |
| Automatisch albums aanmaken |                            |                             |                                       |                                                          |
| Modulenaam en CSS           | 1 R 🖉 Test                 | talbum (0) (#6)             |                                       |                                                          |
|                             | 🕼 💉 📥 Gro                  | ep 2 (0) (#0)               |                                       |                                                          |
|                             | 🗟 groep 3                  |                             |                                       |                                                          |

### Fotoalbums beveiligen

Je kunt ervoor kiezen alle fotoalbums achter een wachtwoord te zetten als extra beveiliging. Ga hiervoor in het linker menu naar 'Configuratie' en zet de optie 'Gebruik wachtwoord voor publiek gebied' op 'Ja'. Zoals in de afbeelding hieronder weergegeven.

| Paginabeheer Bestandsbehe        | er Modulebeheer Instellingen Support N                                 | lieuw: SchoolApp | website   Intranet                                |
|----------------------------------|------------------------------------------------------------------------|------------------|---------------------------------------------------|
| Modulebeheer                     | Basisschool de Globe                                                   | Gebruik          | ersnaam : SchoolsUnitedCMS Supportteam / Afmelden |
| Hoofdpagina<br>Albums archiveren | Stel het foto-overzicht in: aantal foto's op de pagina en welkomtekst. |                  |                                                   |
| Foto-archief                     | Gebruik wachtwoord voor publiek gebied:                                | Ja 💿 🛛 Nee 🔾     |                                                   |
| Instellingen voor ouders         | Welkomsttekst :                                                        |                  |                                                   |
| Configuratie                     | 🗏 Broncode   B I U   🗄 🗄   🖃 🎇 🥔 🖉 🄜                                   |                  |                                                   |
| Automatisch albums aanmaken      | Opmaak   Lettertype  Lettergrootte                                     |                  |                                                   |
| Modulenaam en CSS                |                                                                        |                  |                                                   |
|                                  | Foto's                                                                 |                  |                                                   |
|                                  | Welkom bij onze schoolfoto's:                                          |                  |                                                   |
|                                  |                                                                        |                  |                                                   |
|                                  |                                                                        |                  |                                                   |

Klik vervolgens op 'Instellingen voor ouders' in de linker menubalk om een gebruikersnaam en een wachtwoord voor ouders aan te maken.

| Desirabeleen Destandelee                         |                                                                      |                                                                  | website I Tetres at                                 |
|--------------------------------------------------|----------------------------------------------------------------------|------------------------------------------------------------------|-----------------------------------------------------|
| Paginabeneer Bestandsbener                       | er modulebeneer instellingen Support                                 | Gebru                                                            | ikersnaam : SchoolsUnitedCMS Supportteam / Afmelden |
| Modulebeheer                                     | Basisschool de Globe                                                 |                                                                  | SchoolsUnited                                       |
| Hoofdpagina<br>Albums archiveren<br>Foto-archief | Instellingen voor het gebruik van de fotomodule o<br>Welkomsttekst : | door ouders.                                                     |                                                     |
| Instellingen voor ouders<br>Configuratie         | Broncode B I U 1 E E R a                                             | <ul> <li>▲ ♣ ♥ ☑ □ ■ Ξ Ξ ▲<sub>1*</sub> ▲<sup>*</sup></li> </ul> |                                                     |
| Automatisch albums aanmaken<br>Modulenaam en CSS | Opinaak · Lettertype · Lettergroute ·                                |                                                                  |                                                     |
|                                                  | body                                                                 |                                                                  |                                                     |
|                                                  | Gebruikersnaam voor ouders:                                          | ouder                                                            |                                                     |
|                                                  | E-mailadres voor bevestiging upload ouders:                          |                                                                  |                                                     |
|                                                  | Normale afmeting:<br>Maximale grootte in pixels:                     | 910                                                              |                                                     |
|                                                  | Terug Opslaan                                                        |                                                                  |                                                     |

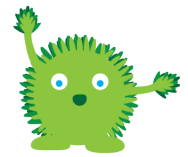

**Tip!** Kies ieder jaar een nieuwe gebruikersnaam en wachtwoord voor de veiligheid van de albums.

Wanneer je wilt controleren of de instelling werkt ga je naar de voorkant van de website, log je uit en ga je naar een fotoalbum.

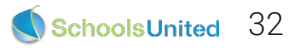

## Hyperlinks

De hyperlinksmodule geeft op een overzichtelijke manier een aantal links naar websites weer. Dit is handig voor ouders en leerlingen.

Wanneer je links-pagina's aan hebt staan in de groepen, ga je naar de pagina van de groep toe en klik je op het tabblad 'Links' en klik je vervolgens op het blauwe plusteken.

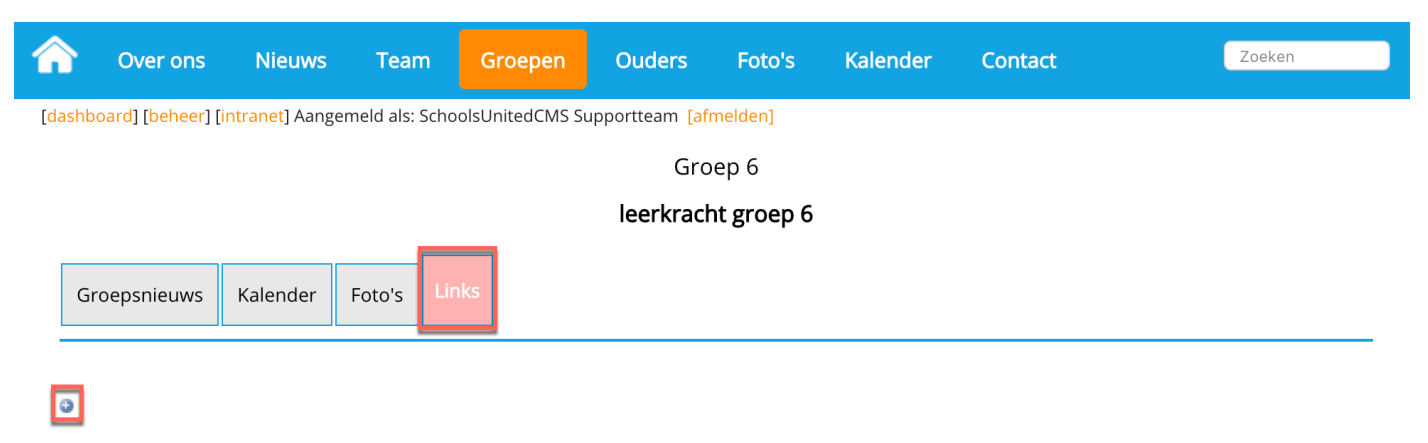

<< Terug>>

Als je op het plusteken hebt gedrukt krijg je een pop-upscherm. Vul de categorie in, een titel, de url en eventueel een omschrijving.

Als je de links in een bepaalde volgorde wilt weergeven is het ook belangrijk dat je de volgorde van de link invult in dit pop-up scherm. Druk vervolgens op 'Opslaan'

#### Link toevoegen/Bewerken

| Categorie:    | Televisie                                                            |
|---------------|----------------------------------------------------------------------|
| Titel:        | SchoolTV                                                             |
| Url:          | http://www.schooltv.nl                                               |
| Omschrijving: | Source B I U 1 E E R 2 & R P R E E A A A A A A A A A A A A A A A A A |
| Volgorde:     | 1                                                                    |
| Terug         | Opslaan                                                              |

Ze verschijnen vervolgens automatisch op de geplaatste pagina.

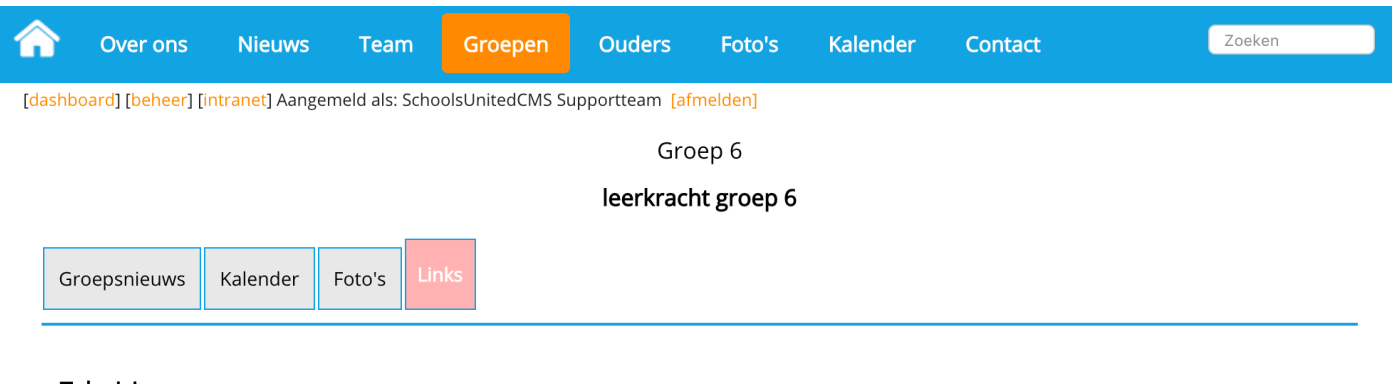

#### Televisie

SchoolTV

Op deze website vind je verschillende video's voor verschillende leeftijdscategorieën.

### Linkspagina's buiten de groepspagina's

Wanneer je een pagina aan wilt maken in het menusysteem met bijvoorbeeld links voor de MR, dan voeg je de module toe zoals op pagina 5 van deze hand-out staat beschreven.

Voordat je dit doet is het van belang dat je de linkspagina aanmaakt in modulebeheer, zodat je hem daarna kunt linken. Ga hiervoor in de achterkant van de website naar 'Modulebeheer' en klik op 'Hyperlinks'

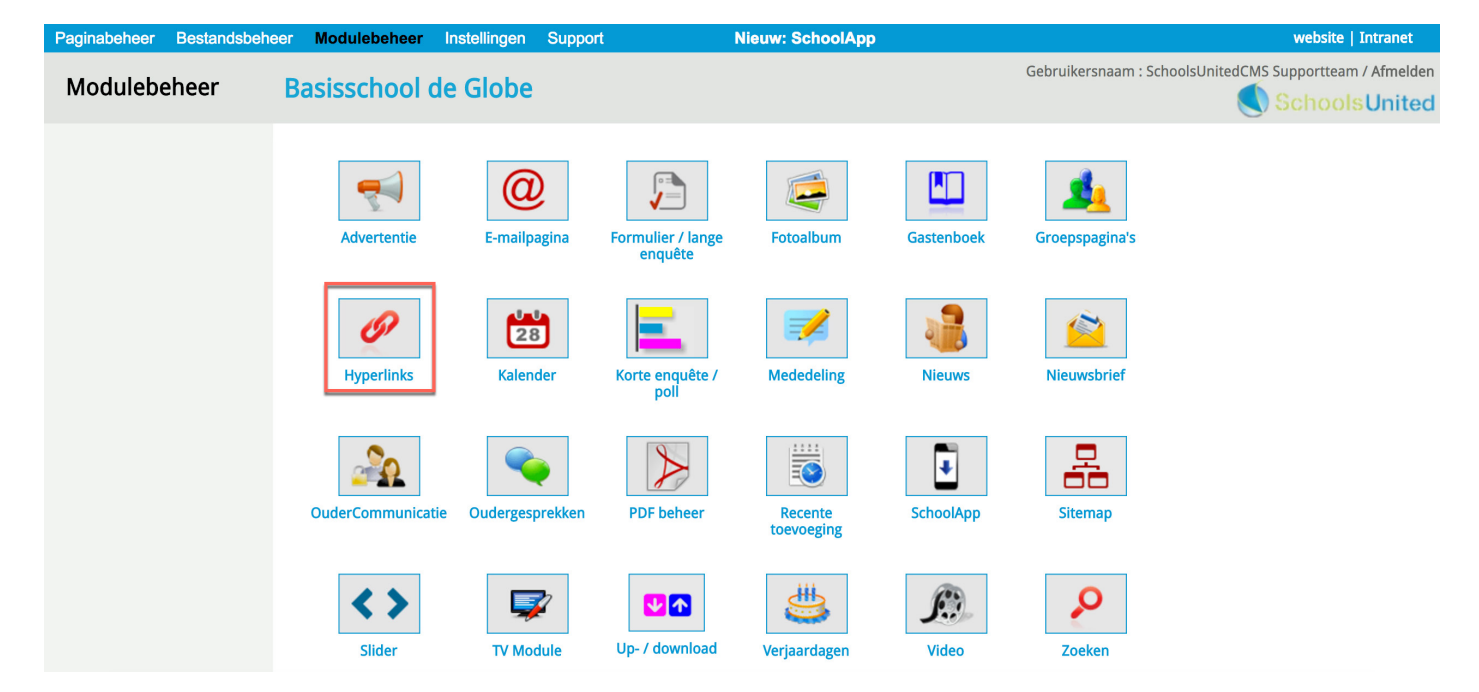

Je ziet hier een overzicht van alle linkpagina's waar je ze ook kunt bewerken of verwijderen. Klik op 'Link pagina toevoegen' om een nieuwe pagina toe te voegen en klik op 'Link toevoegen' om een losse link binnen een pagina toe te voegen.

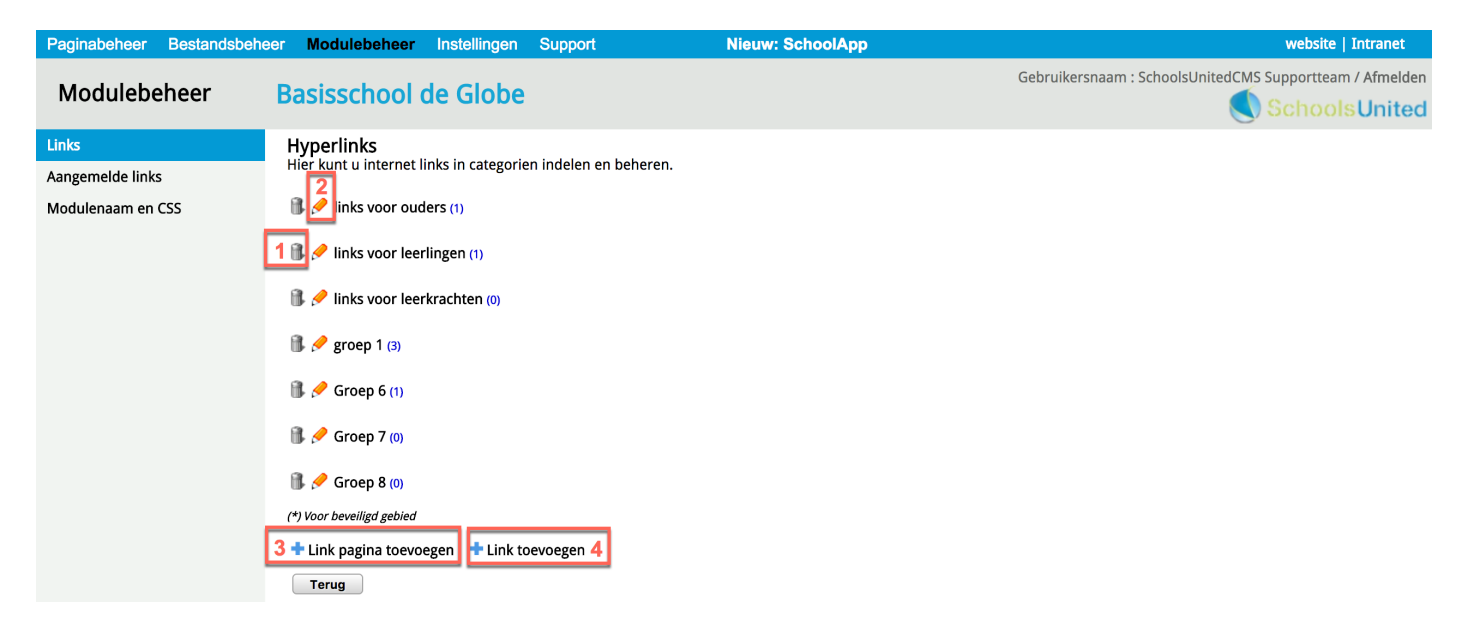